# 行政DX・新たな価値を創出する働き方改革 「やまぐちワークスタイルシフト」 共通ルール・実践モデル事例集 Ver2.0 2025.3.31

やまぐちワークスタイルシフト推進室 総務部 人事課 総合企画部 デジタル推進局 デジタル・ガバメント推進課

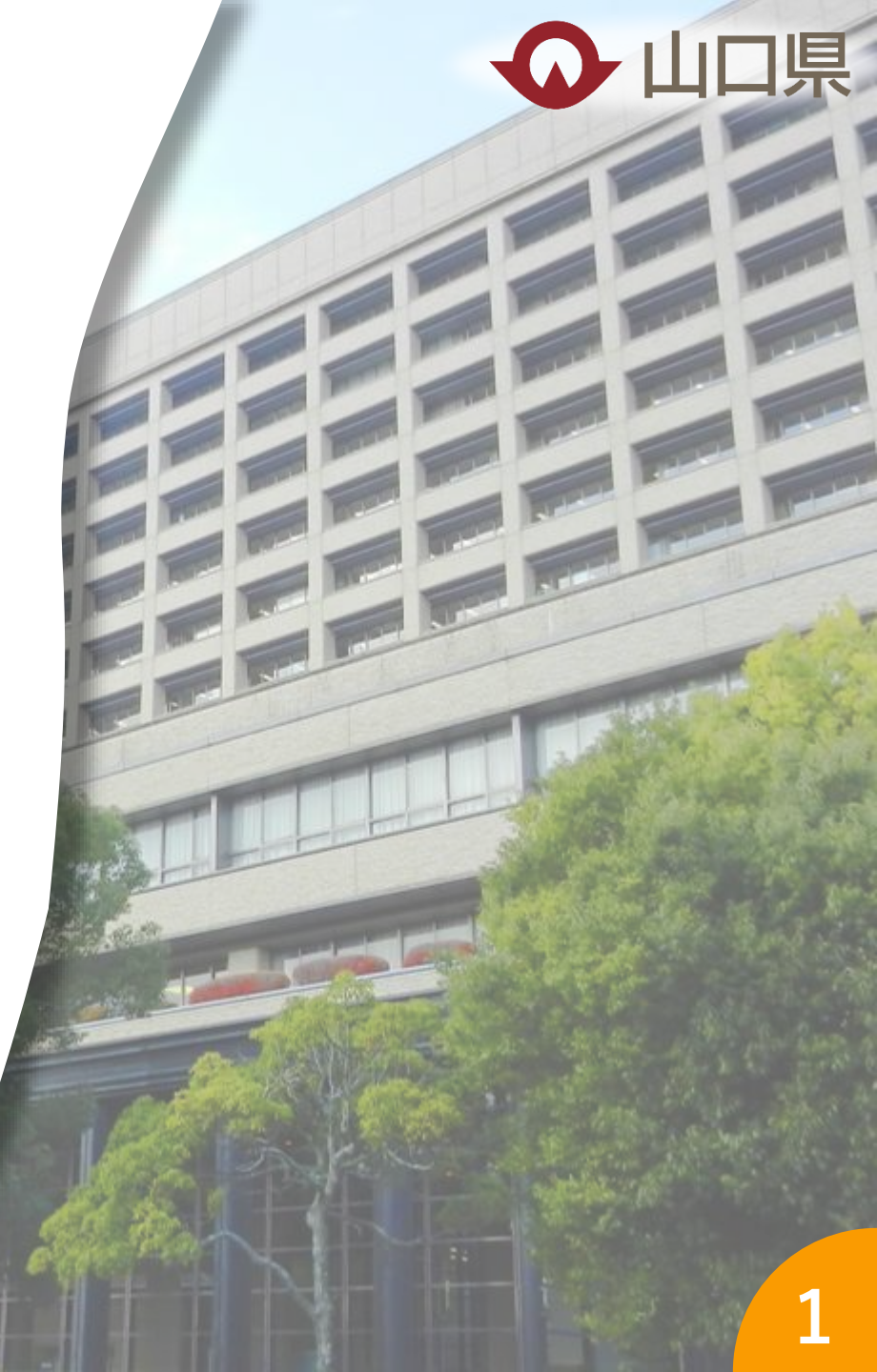

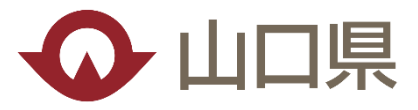

やまぐちワークスタイルシフト

山口県庁では、デジタル技術を最大限に活用し、業務の効率化や新たな働き方の実現を図ることにより、職員の仕 事へのやりがい向上や、ワーク・ライフ・バランスの充実を図るとともに、多種多様な行政ニーズに的確に対応し、新た な行政サービスの創出に繋げるため、新たな働き方改革「やまぐちワークスタイルシフト」に取り組んでいます!

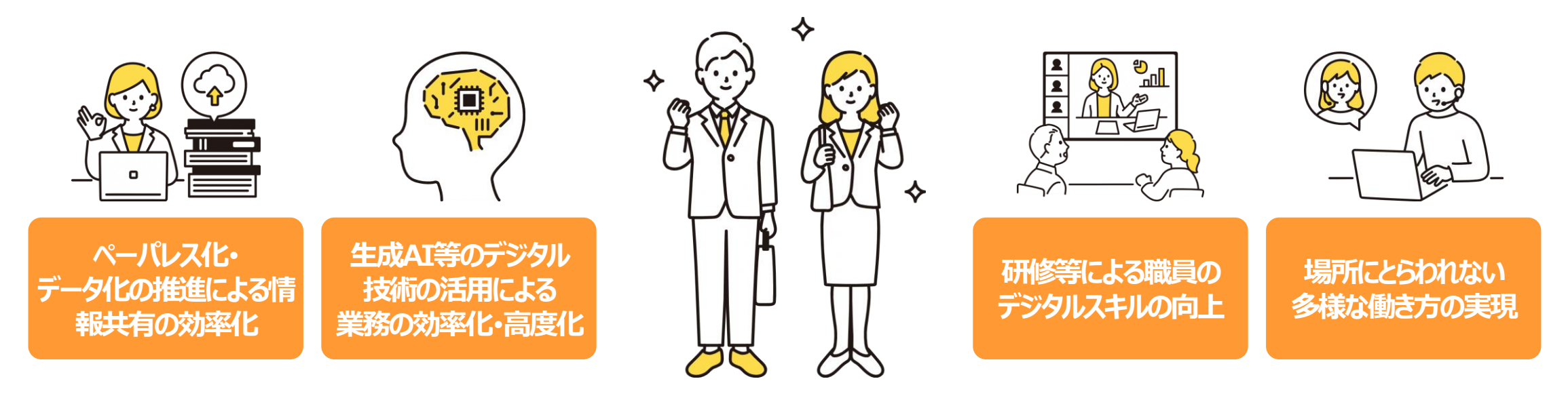

✓ 業務効率化・高度化による県民サービスの向上
 ✓ 民間企業・団体等へも働き方改革の取組の波及

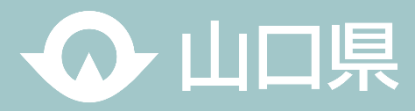

# CONTENTS 目次

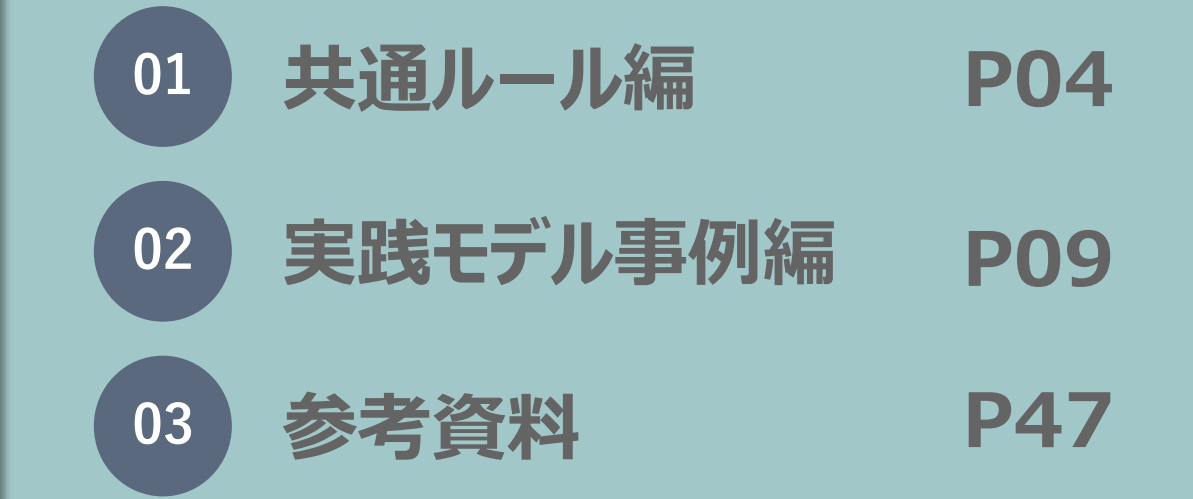

(C) Yamaguchi Pref.

3

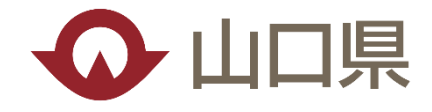

# ・ ・ ・ ・ ・ ・ ・ ・ ・ ・ ・ ・ ・ ・ ・ ・ ・ ・ ・ ・ ・ ・ ・ ・ ・ ・ ・ ・ ・ ・ ・ ・ ・ ・ ・ ・ ・ ・ ・ ・ ・ ・ ・ ・ ・ ・ ・ ・ ・ ・ ・ ・ ・ ・ ・ ・ ・ ・ ・ ・ ・ ・ ・ ・ ・ ・ ・ ・ ・ ・ ・ ・ ・ ・ ・ ・ ・ ・ ・ ・ ・ ・ ・ ・ ・

(C) Yamaguchi Pref.

4

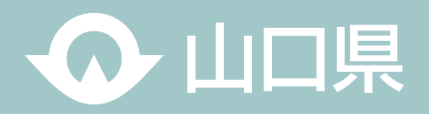

○職員の皆さんからのアイデア募集や知事と若手職員との意見交換、県と包括連携協定を締結している、デジタルを活用した働き方 改革のトップランナー、日本マイクロソフト株式会社や、NTT西日本などからのアドバイスを踏まえ、業務の効率化・高度化や多様な 働き方の実現が見込める新たな働き方のモデルを「やまぐちワークスタイルシフト共通ルール 5 か条」として定めました。

○デジタルが得意な人、苦手な人、お互いが協力しながら、デジタルを賢く使って、働きやすい環境を創っていきましょう。

○誰一人取り残されないよう、共通ルールの定着に向けて、取り組んでいきましょう!

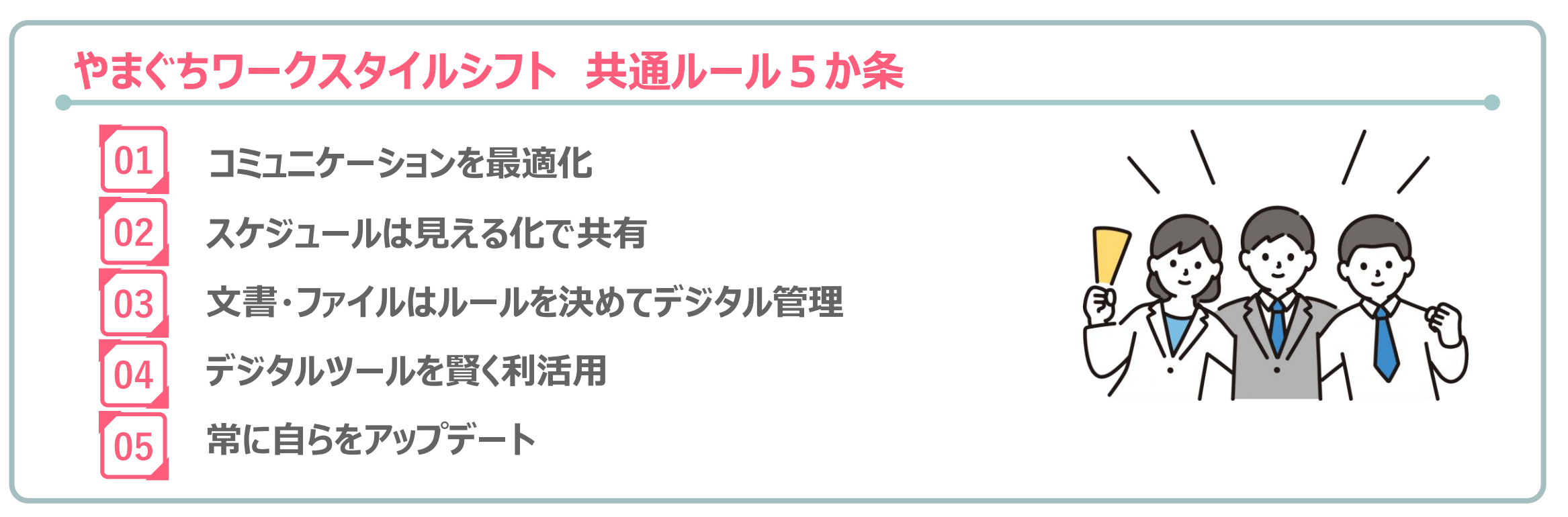

共通ルール

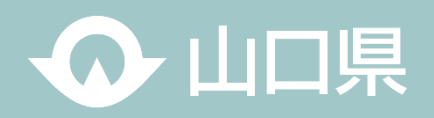

# 01 コミュニケーションを最適化

#### 実践事例集1参照

〇迅速な情報共有や、意思決定プロセスのスピードアップ等を図るためには、各所属やプロジェクト、職員間などにおけるコミュニケーション (情報処理[報告・連絡・相談等])の手段を「最適化」していくことが重要

O各ツール(Teams、メール、回覧板等)それぞれの特性を踏まえ、TPOに応じて、適切に使い分けを

▶ Teams : 入力が容易で、庁内での連絡や相談、情報共有などの効率化が可能

タイムリーなコミュニケーションや複数人でのコミュニケーションも可能で、コミュニケーションの活性化が期待

>>>ール : 主に外部向けの連絡手段として有効(庁内でも情報の内容により活用)

>回覧板:メールとの連携機能や非表示機能を活用した連絡・確認事項等に有効

#### ☆職員同士の連絡手段は、「Teams」を基本に

⇒相手に配慮した連絡が可能で、相手にも通知が表示されるので埋もれてしまう恐れが少ない Teamsではチャットの閲覧状況や相手のステータス(在席、不在等)をアイコンで確認できる 突然の電話や訪問により相手の仕事を遮ることがなく、メールのように受信に気づかれない恐れが少ない Teamsで共有されたファイルは共同で編集することも可能

☆本庁⇔出先機関における会議、打ち合わせは「Teams会議(Web会議)」を積極活用 ⇒場所にとらわれず、素早く会議、打ち合わせを行うことが可能で、移動時間も削減でき、生産性が向上

☆在宅勤務時も「チャット」「Teams会議」でスムーズなコミュニケーション

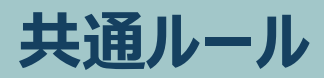

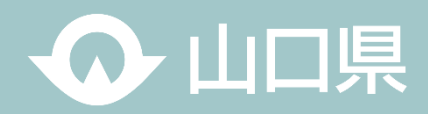

## 02 スケジュールは見える化で共有

実践事例集2参照

〇各自の業務予定、休暇予定等のスケジュールを見える化し共有することが重要

#### ☆スケジュールのグループウエア(スケジューラー)での共有を徹底

⇒誰もがグループウエアのスケジューラーに入力することで、業務や休暇の予定などが「見える化」でき、情報共有や調整・確認 作業の効率化・迅速化が可能 BYOD機能 (Bring Your Own Device: 個人スマホ等から業務端末へのアクセス環境) との連携により、場所と

時間に捉われないスケジュール確認が可能

## 03 文書・ファイルはルールを決めてデジタル管理

#### 実践事例集3参照

〇必要な情報等にいつでも、どこからでもアクセスできるようデジタルで管理・共有することが重要

#### ☆文書やファイルは必要なものを除き、紙ではなく、誰もがわかりやすい形でオンライン上で管理

⇒紙資料を求めず、渡さず、ペーパーストックレスに努め、不要な紙管理は廃止データ保管場所(大規模ファイルサーバや 各所属で調達したNASなど)やフォルダ管理やファイル命名方法などを所属でルール化することで、担当が不在の場合でも 誰でも容易に必要な情報にアクセス可能(各自PCやローカルには保存しない) BYOD機能との連携により、場所と時間に捉われない情報へのアクセスが可能 共通ルール

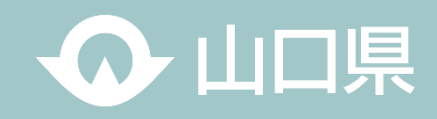

# 04 デジタルツールを賢く利活用

#### 実践事例集4参照

Oデジタルツールは業務の効率化等を手助けてくれる良きパートナー、セキュリティ等に留意の上、誰もが使いこなすことが重要

#### ☆ 生成AIを正しく理解し、賢く使いこなそう

⇒生成AIは業務効率化・高度化に期待のツールであり、まずは積極的に活用してみる

#### ☆事務作業・定型業務の効率化は「kintone」、自動化は「RPA」など、デジタルツールの導入を検討

⇒事務作業・定型業務は必要に応じてデジタル・ツールを導入しながら、不断の見直しを行う。 デジタルツールの導入に当たっては、業務プロセスを含めた一体的に見直しを行うことが重要であり、業務によっては、 大幅な事務作業時間削減が可能

※kintone:業務アプリ作成ソフト。データの一元管理や業務プロセスの可視化、チーム内での情報共有を容易にすることが可能 ※RPA(Robotic Process Automation):業務自動化ツール。繰り返し行われる定型業務を自動化する

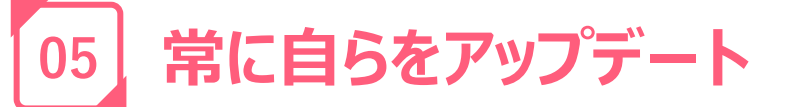

#### 実践事例集5参照

○組織全体の業務の効率化・高度化に向けて、職員一人一人が様々な機会を通じてデジタル技術など、新たな知識を学び習得する ことが重要

#### ☆積極的にデジタルスキルを向上

⇒デジタルツールの導入・利活用に当たっては、各自のデジタルスキル向上が必須 各種研修の受講はもとより、e-learningを活用して積極的にスキルアップ デジタル=若手ではない、管理職こそ率先してデジタルスキルを学び、所属へ広めていくことが重要

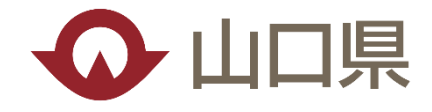

# 02 実践モデル事例編

# ● 山口県

#### 目 次

- 1 コミュニケーションを最適化
  - 1 Teams活用とは
  - 2 Teams会議の活用
  - 3 ペーパレス協議の実施方法
- 2 スケジュールは見える化で共有
   1 スケジューラーの活用

- 4 デジタルツールを賢く利活用
  - 1 RPA・AI-OCRの活用
  - 2 生成AIの活用
  - 3 Formsの活用
- 05 常に自らをアップデート
  - 01 e-learningの活用
  - 02 業務効率化Tips動画の活用
- 3 文書・ファイルはルールを決めてデジタル管理
  - 1 フォルダ・ファイルの最適運用
  - 2 電子データの最適運用

01\_コミュニケーションを最適化

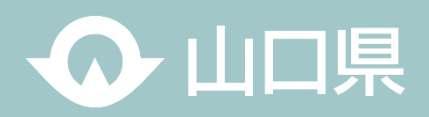

#### Teams活用とは

Teamsは、マイクロソフト社が提供しているコラボレーションツールです。Teamsには様々な機能が集約されており、マイクロソフトの他のアプリとも連携しており、Teamsを中心に仕事をすることができます。Teamsには、チャットや通話機能、ビデオ会議機能などがありますが、それに加えて会議を記録したり、Word・PowerPoint・Excelなどのファイルを共有したりすることもできます。また、閲覧だけでなく共同編集も可能です。 「場所や空間、相手にとらわれない働き方」の実現に向けて積極的に活用しましょう!!

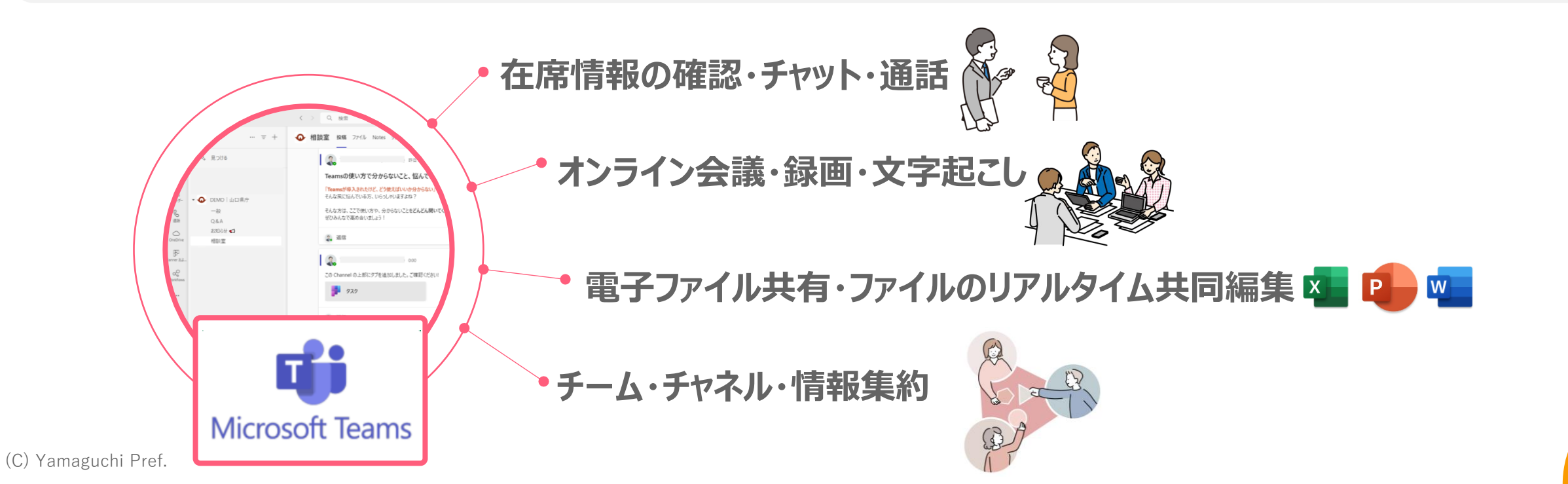

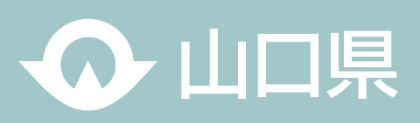

### 01\_チャットの使い方

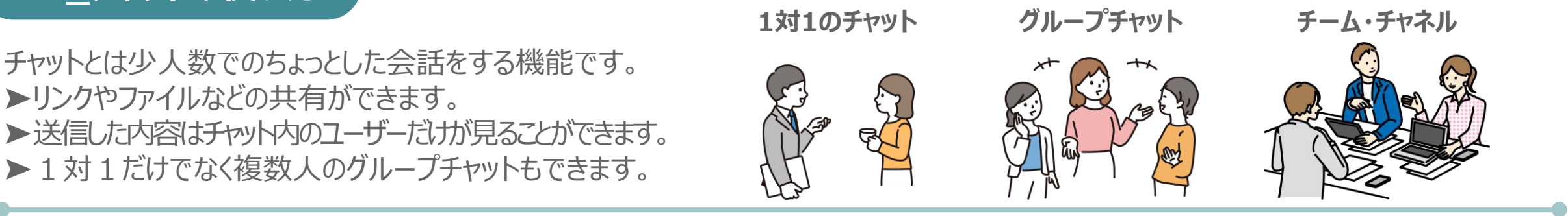

## 〇実際のチャットの画面

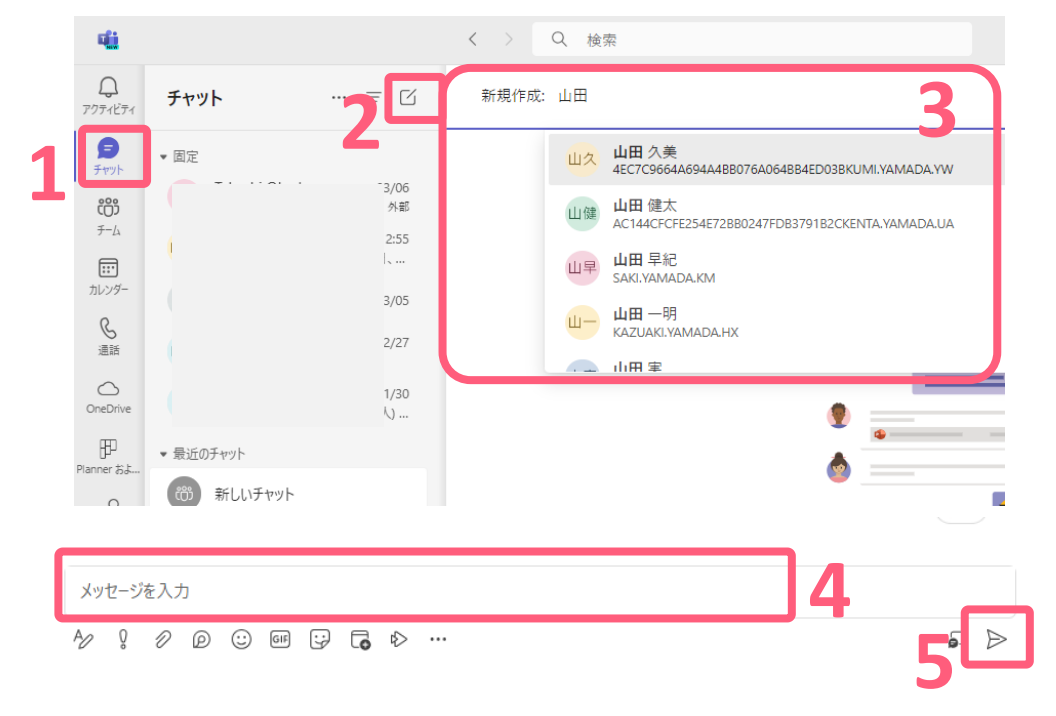

 1.左の「チャット」をクリック
 2.「新しいチャット」をクリック
 3.「新規作成」の欄に連絡したい相手の名前を入力し選択
 4.下に出てくる「メッセージを入力」欄に相手へのメッセージを入力 ※改行するときは「Shift + Enter」
 5.送信ボタンをクリック

### ★ Point

メールと違い、カジュアルにコミュニケーションをとるのがお勧めです。 「いつもお世話になります」や「お疲れ様です。〇〇です。」と言った 定型的な文言はなるべく使わず、また、受け取る側もそれを許容しま しょう。

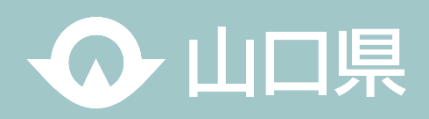

#### **Oメッセージの投稿テクニック**

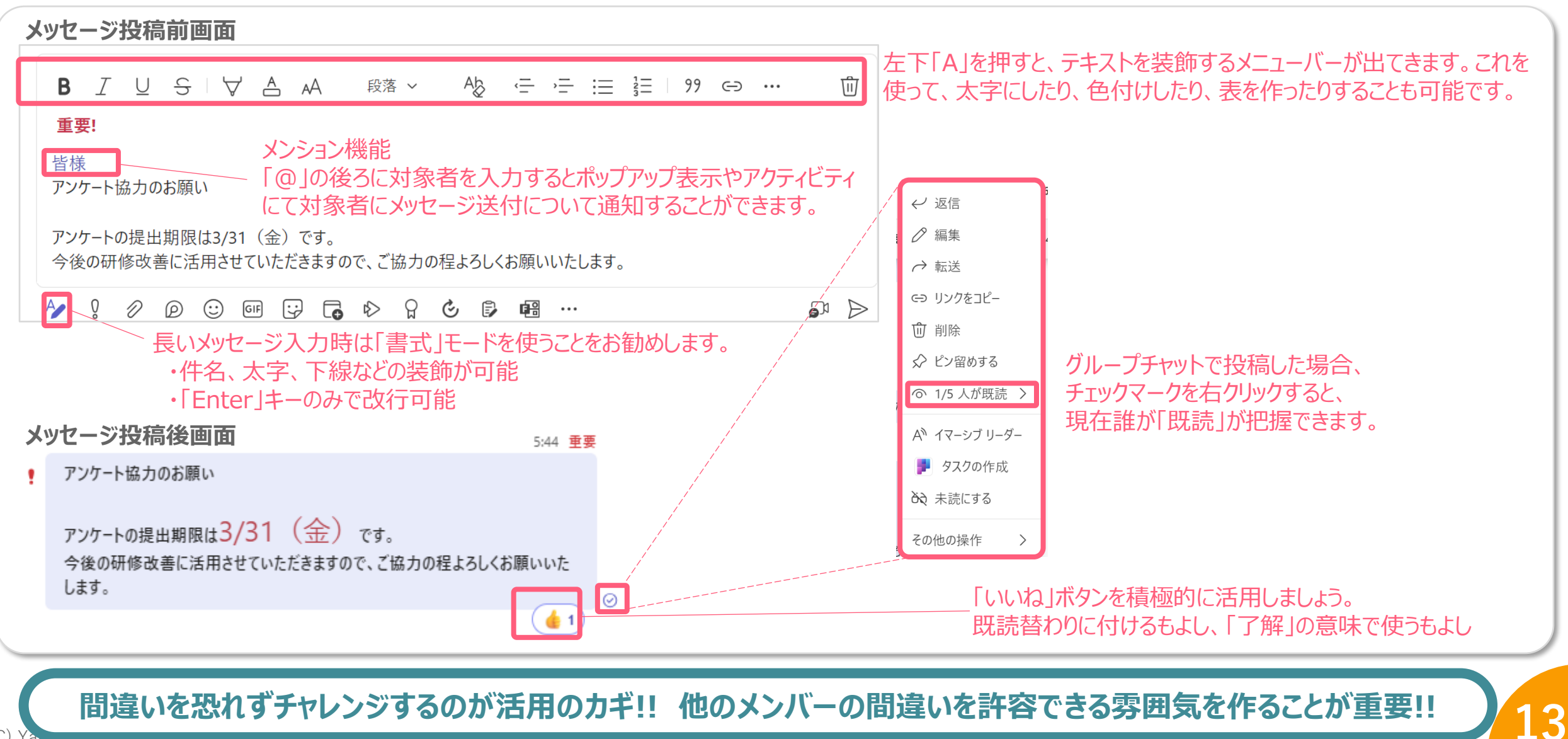

#### **Oチャット活用のコツ**

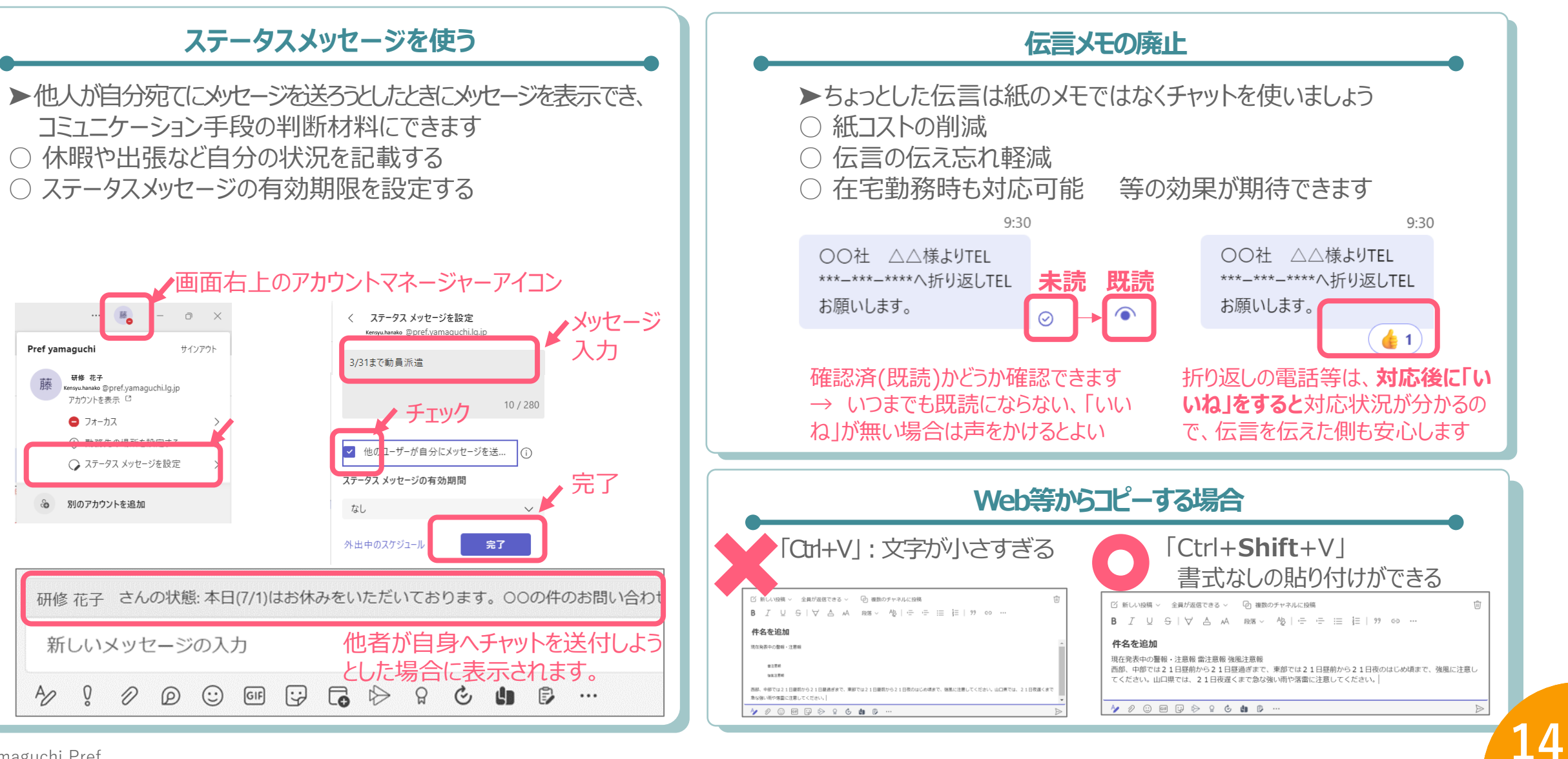

∧→山口県

## 02\_チームの使い方

一緒に作業する職員の集まりを「チーム」、チーム内の会話のトピックを「チャネル」といいます。 チャネル内でも会話のトピックを分けることが可能です。

#### 〇実際のチームの画面

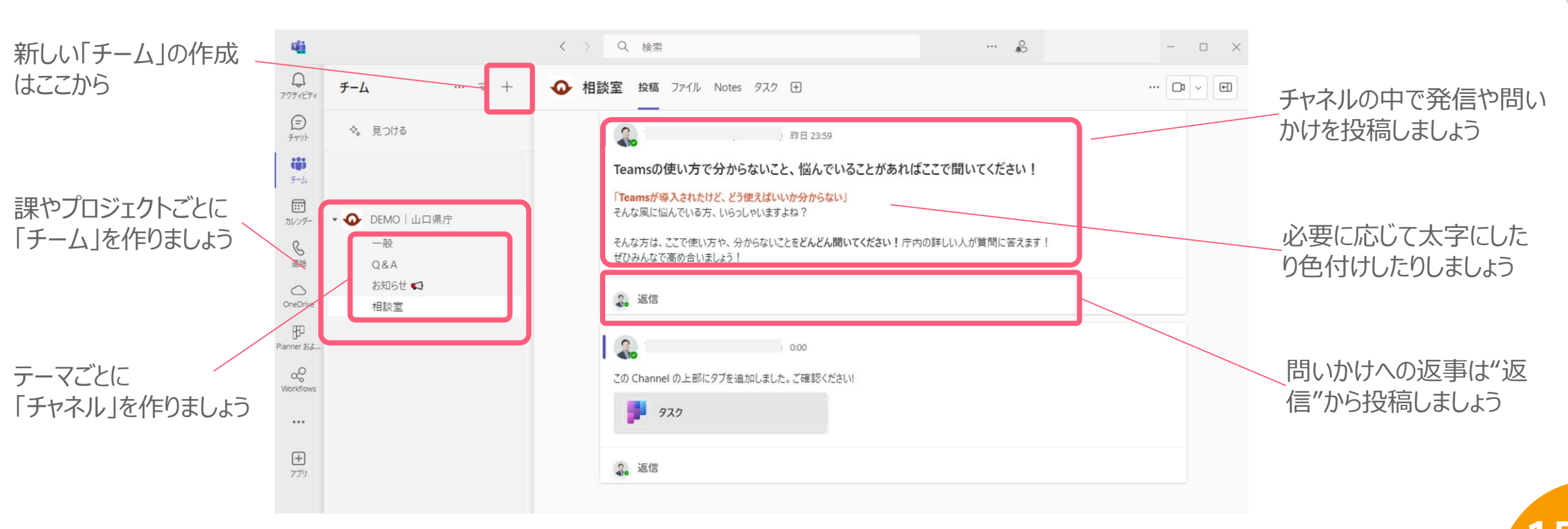

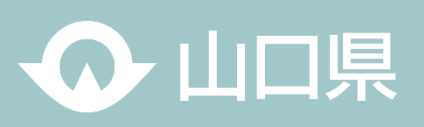

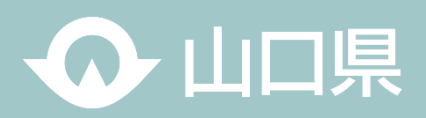

16

#### **Oチーム活用のコツ**

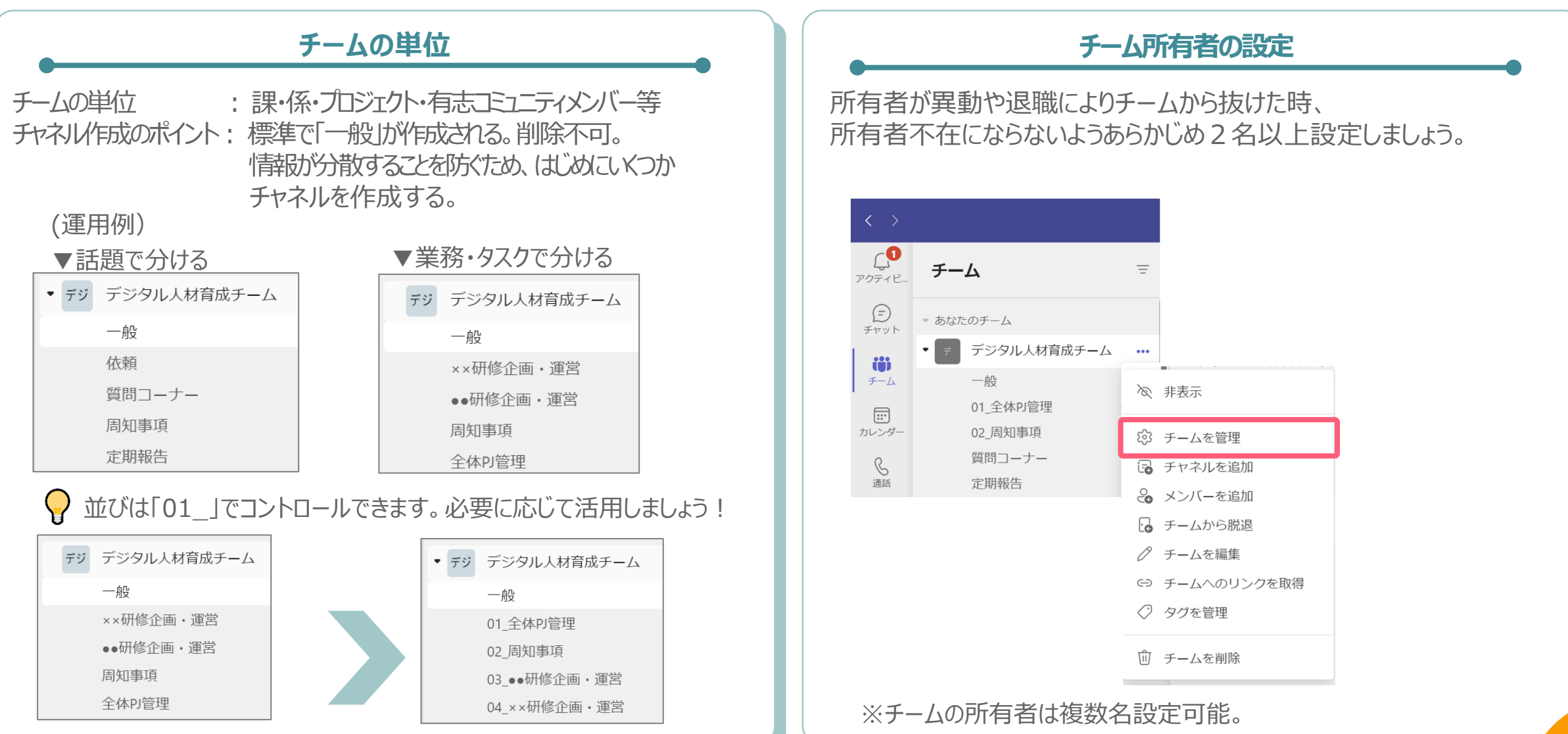

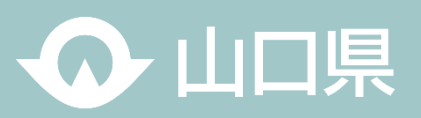

#### O共同編集

共同編集とは、Teamsを使用して複数のユーザーが同時に ファイルを表示および編集できる機能です。 リアルタイムでの共同作業が可能で、業務効率化が図れます。

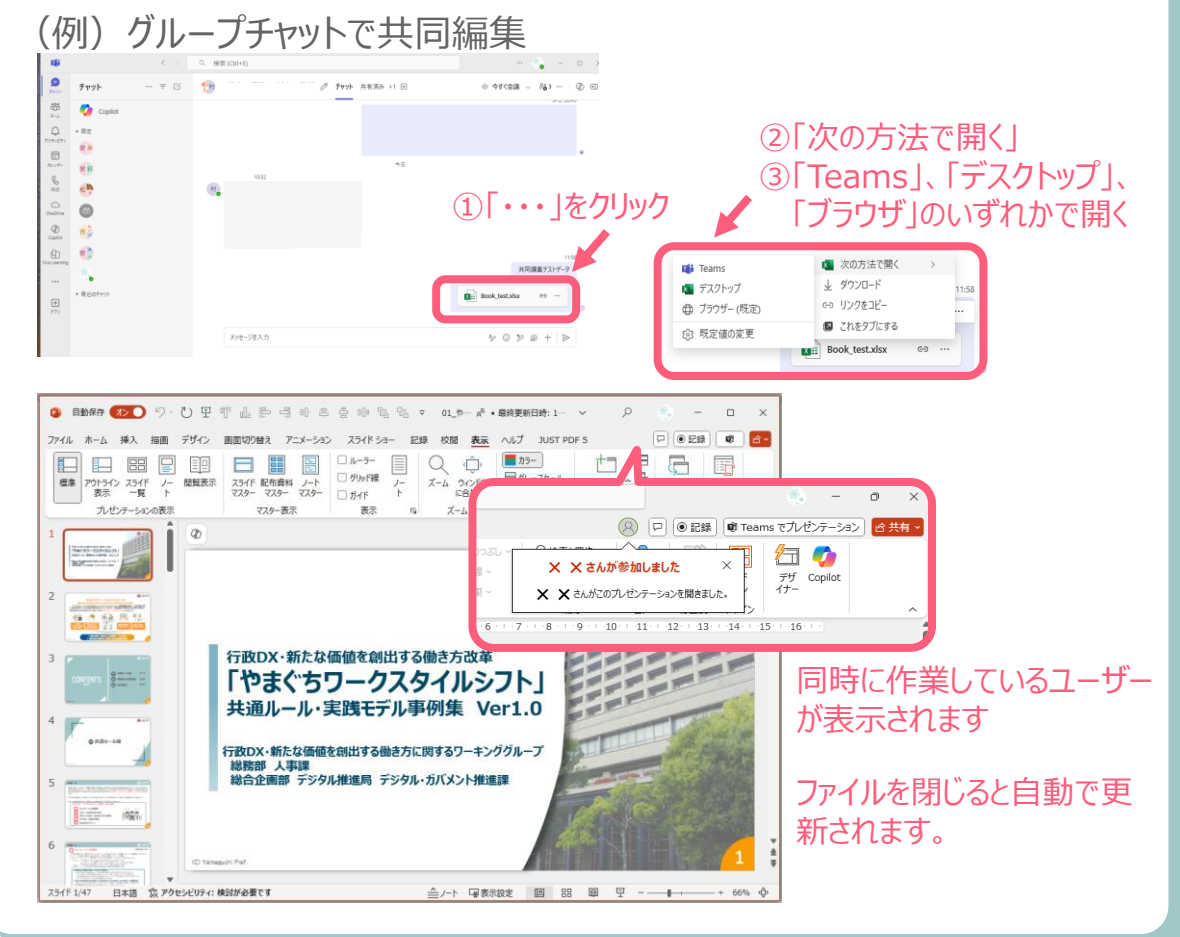

## OTeamsスタートアップ設定

Microsoft Teams は、PC 起動時に自動的に起動す るように設定できます。自動的に立ち上がると、起動を忘 れて、チャットが届かない…ということが無くなります。

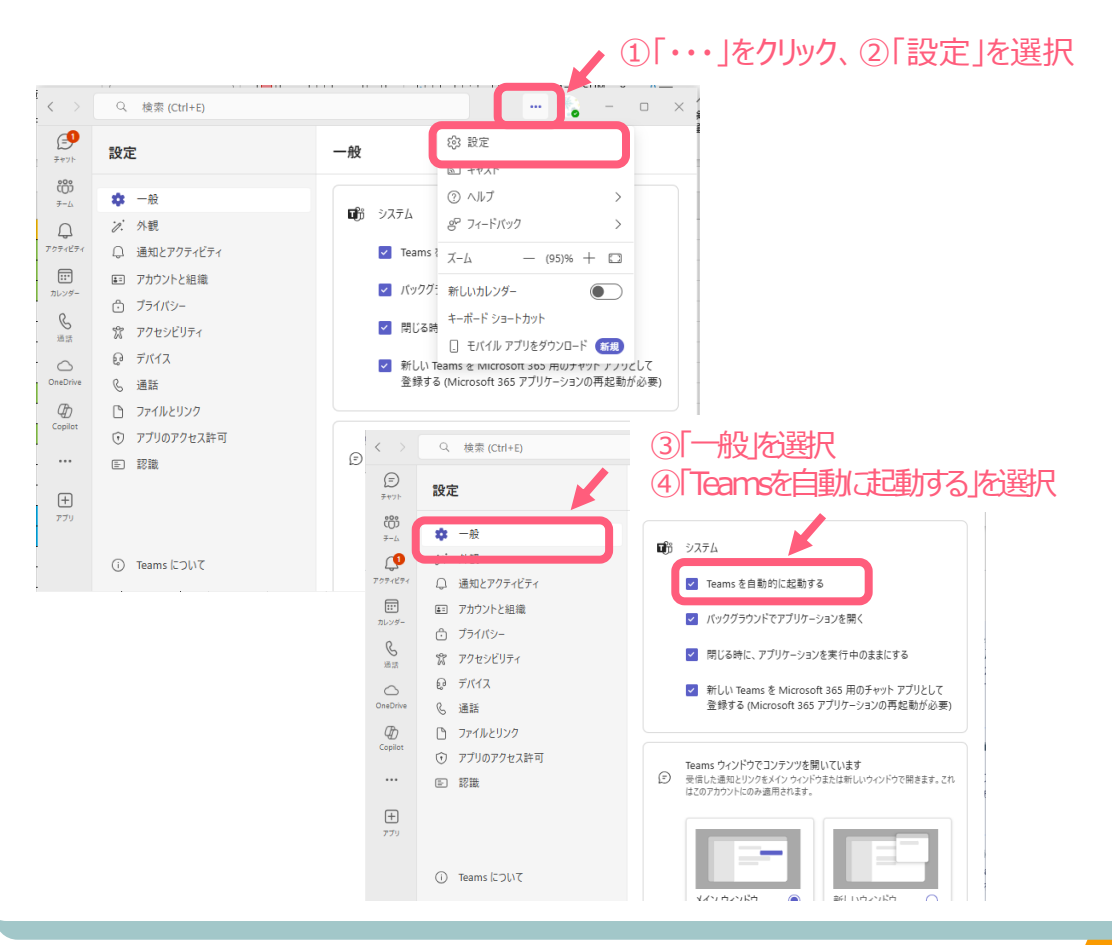

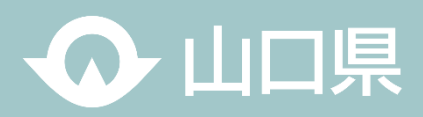

#### Teams会議の活用

1対1、または複数人のメンバーでWeb会議(音声通話、ビデオ通話、画面共有)ができます。 画面を共有することができ、メンバーと同じ画面を見ながら会議ができます。

2

#### OTeams会議の始め方

| Q<br>P0771ビディ    |    | カレン | ノダー |                                   |                           | #                   | ID を使用して参加    | 1 □2 今すぐ会議       | + 新し    | い会議     |
|------------------|----|-----|-----|-----------------------------------|---------------------------|---------------------|---------------|------------------|---------|---------|
| (=)<br>チャット      | G. | 〕今日 | <   | 〉 2024年3月 ~                       |                           |                     |               |                  |         | 111 週 ~ |
| ද්රී             |    | 03  |     | 04                                | 05                        | 06                  | 07            | 08               | 09      |         |
| 7-4              | Т  | 日曜  | -   |                                   |                           | 新しい会議               |               | ··· WESTARTLOUP  | - 0 ×   | 12      |
| •                |    |     | •   | 新しい会議 詳細 スケジュール アシスタン             | ント                        |                     |               |                  | 通信      |         |
| カレンダー            |    |     | 表示  | 防治:取り込み中 ∨ かたすり:なし ∨ う            | タイム ゾーン: (UTC+09:00) 大阪、丸 | 橋、東京 🎺 送答のオプション 🗸   | 登録を必須にする なし > |                  | @ #7982 |         |
| S                |    |     |     | oodnivatestiller                  |                           |                     |               | ロビーを注意するユーザー (1) | 1       |         |
| 通話               | 1  |     | 0   | OO/D/I/WWW/IP//BC                 |                           |                     |               | 組織内のユーザーおよびグスト   | ~       |         |
| $\bigcirc$       |    |     | ිං  | A 1942 × 43                       | <b>9</b> 9.572            | ×                   | • 任權          | 自動的にレコード         |         |         |
| OneDrive         |    | _   |     |                                   |                           |                     |               | その物のオブション        |         |         |
| Æ                | 2  |     | ٢   | 2024/03/07 15:00                  |                           | 16:00 ~ 1 時間        | © ₩8          |                  |         |         |
| anner およ…        |    |     |     | 6H: 1200-1300 8.00-9.00 8.00-9.00 |                           |                     |               |                  |         |         |
| ~O               |    |     | ¢   | 繰り返しなし ~                          |                           |                     |               |                  |         |         |
| Norkflows        | 3  |     | E   | チャネルを追加                           |                           |                     |               |                  |         |         |
|                  |    |     | 0   | 場所を追加                             |                           | オンライン会議             |               |                  |         |         |
|                  |    |     | 100 | BIUSVAA                           | 84 ·                      | 1日 77 00 日 日 ワ 0    |               |                  |         |         |
| ( <del>+</del> ) | 4  |     |     | 00プロジェクトの内部打合せをします。現              | l地参加可能な方はA会議室へ、現          | 地参加が難しい方はリモートでご参加くだ | żυ.           |                  |         |         |
| アプリ              |    |     |     |                                   |                           |                     |               |                  |         |         |
|                  | 5  |     |     | 00プロジェクトの内部打合せ                    | 0 tota                    | 808                 | 10            |                  |         | -       |
|                  |    |     |     | 100                               |                           |                     |               |                  |         |         |
|                  |    |     |     | 議題                                |                           |                     |               |                  |         |         |

- 1. Teamsアプリ左側の「カレンダー」を押下
- 2. 右上の「新しい会議」を押下
- 3. 会議設定画面が開くので必要事項を入力
  - 会議名/参加者名/開催日時/場所 など

★ Point

会議ウィンドウ内にメモを貼り付けられるので、アジェンダや議論ポイ ントは予め共有しておきましょう

| チームのチャネルから始める                                                | カレンダーから始める                                   | グループチャットから始める                                       |
|--------------------------------------------------------------|----------------------------------------------|-----------------------------------------------------|
| ・[スケジュール会議]と[今すぐ会議]が使える<br>・会議中の情報(チャット・録画データ)をチーム<br>に集約できる | ・[スケジュール会議]と[今すぐ会議]が使える<br>・チーム以外のメンバーも招待できる | ・その場でコールして利用する"通話機能"<br>・会議をスケジュールはできない<br>・最大20名まで |

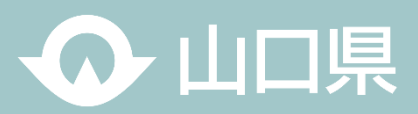

#### OTeams会議への参加方法

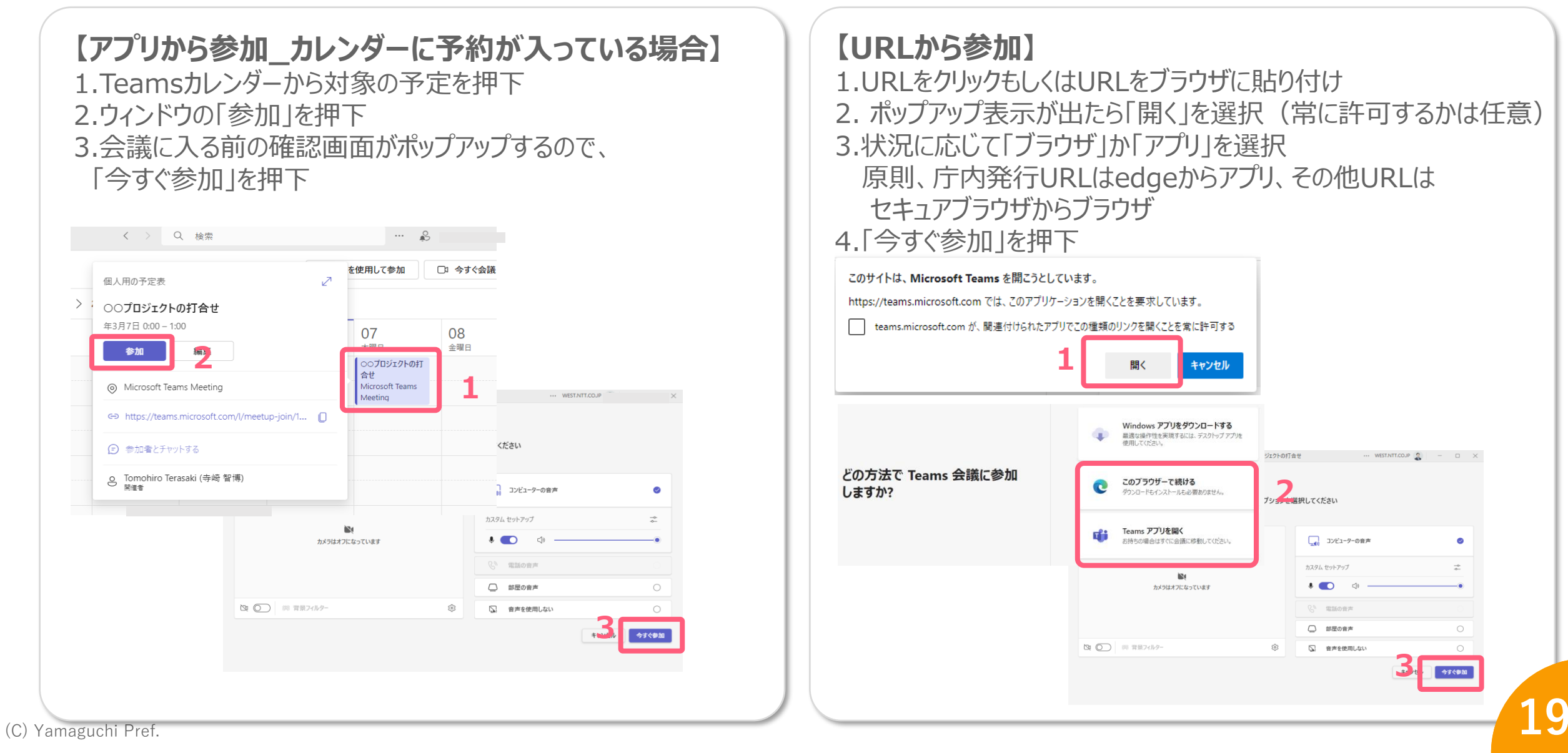

Ω 山口県

● 画面共有の方法

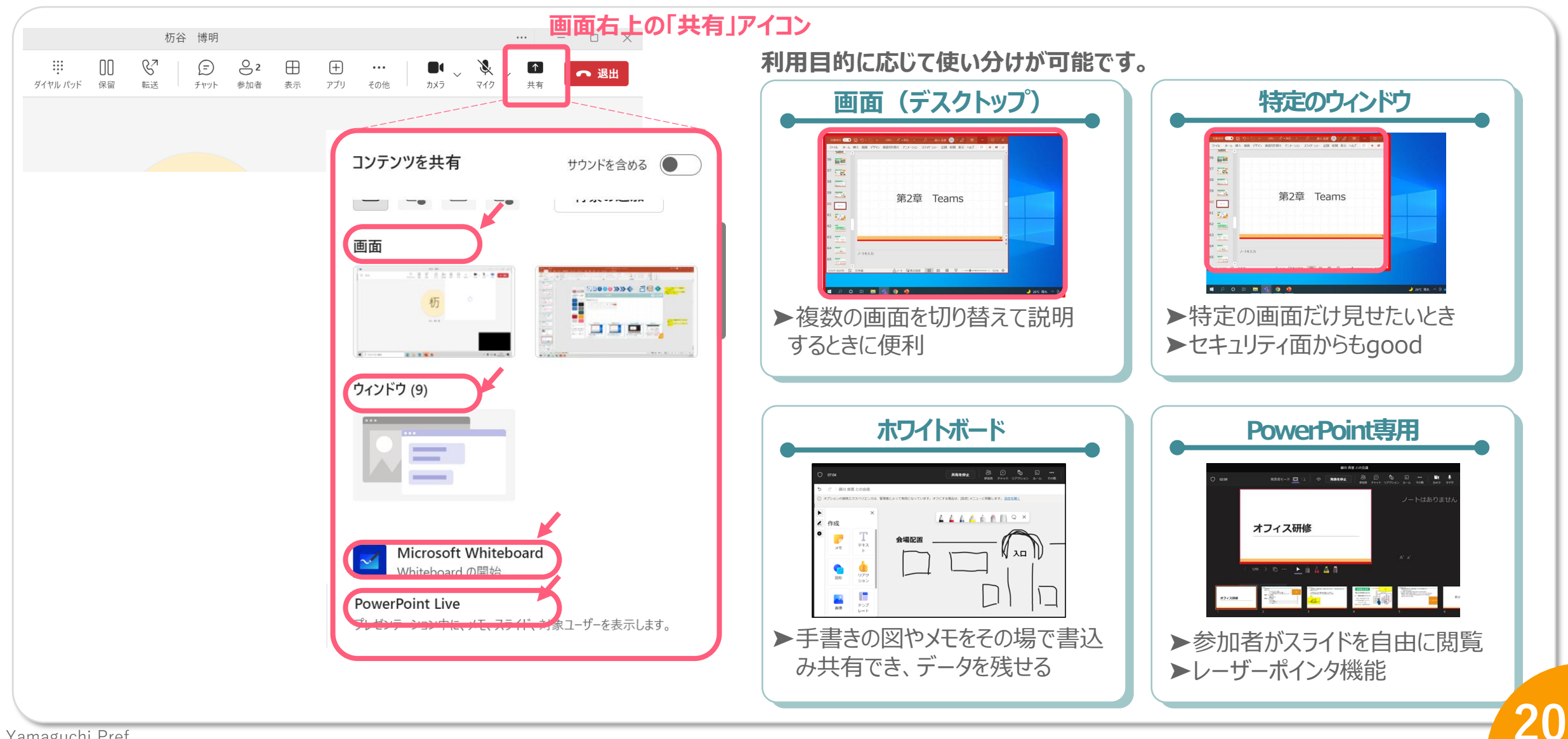

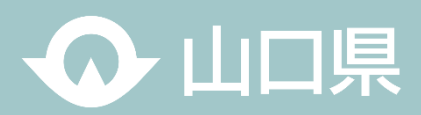

#### OTeams会議のコッ

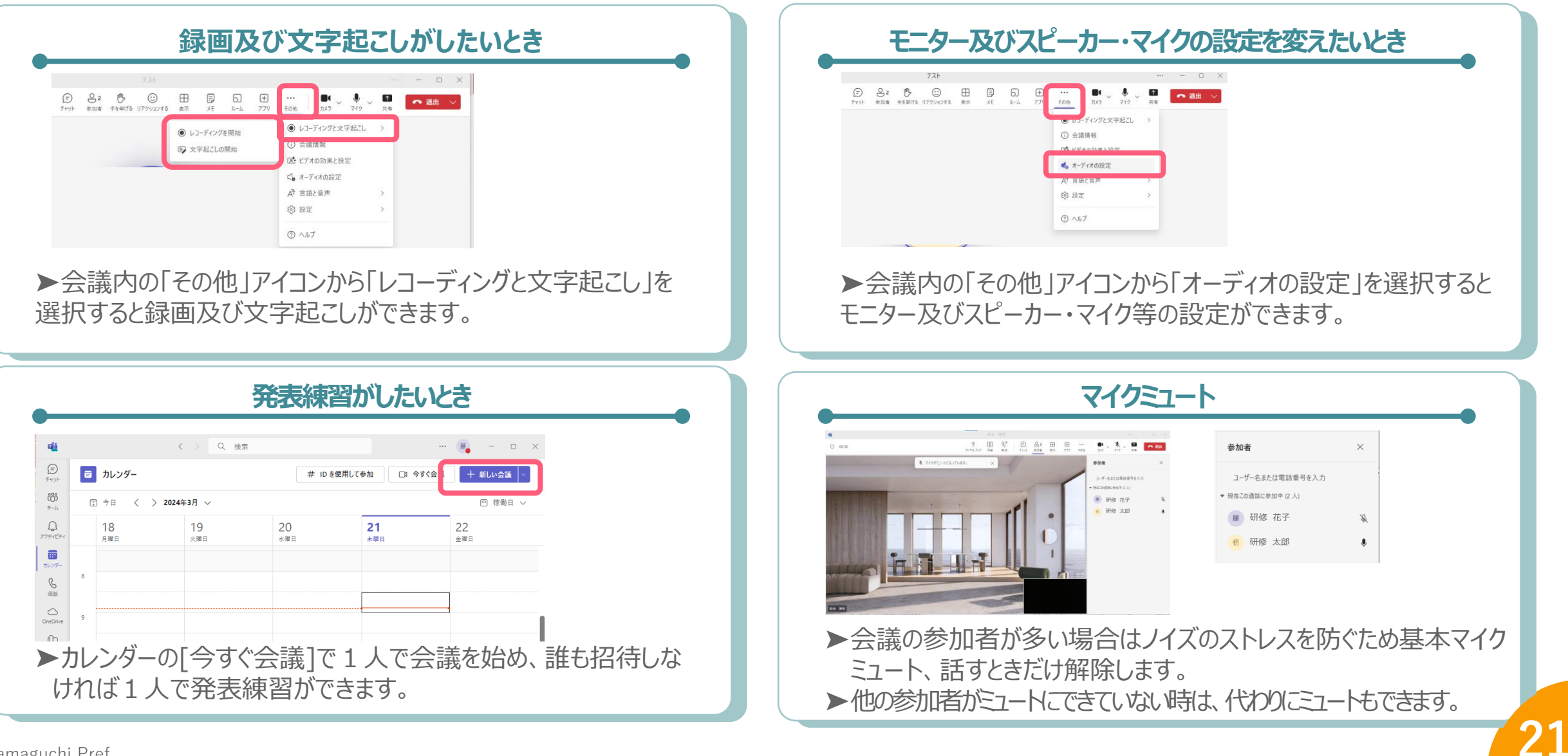

01\_コミュニケーションを最適化

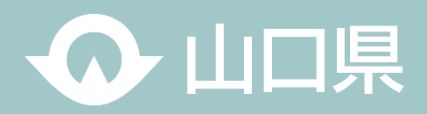

#### ペーパレス協議の実施方法

資料の印刷費用の削減(紙代・印刷代等の印刷コスト削減)、紙資料保管コストの削減、会議前後の時間の削減(資料の印刷と処分に要する時間削減)、情報漏洩リスクの低減(パスワードによる閲覧権限の設定・アクセス制限)など、対面協議のペーパレス化には多数のメリットがあります。 協議のペーパレス化は積極的に行っていきましょう!

#### **〇ペーパレス協議の実施手順【一例】**

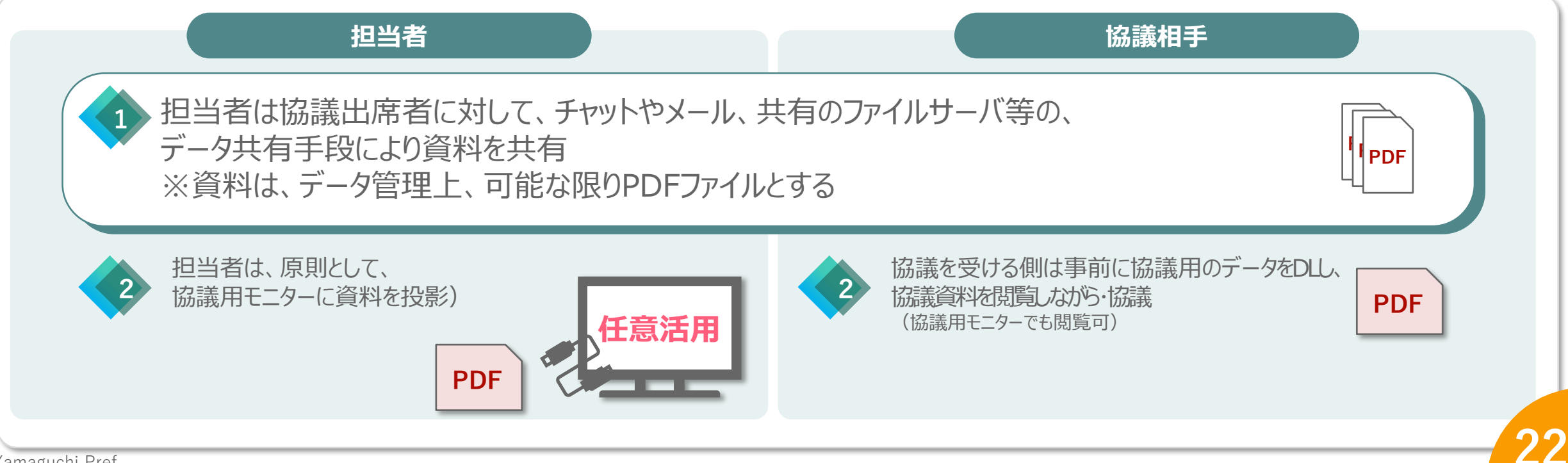

01 コミュニケーションを最適化

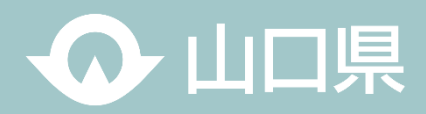

参考\_\_効率的な会議の実施について

効率的な会議とは、会議を行うことによって新たな解決策を見出すことができ、また仕事の速度が上がる会議のことです。自由 に意見を言い合うことができ、また次のゴールを設定できるようになることが理想です。 会議を効率的かつスムーズに進めるため、以下のルールに則って運営しましょう。

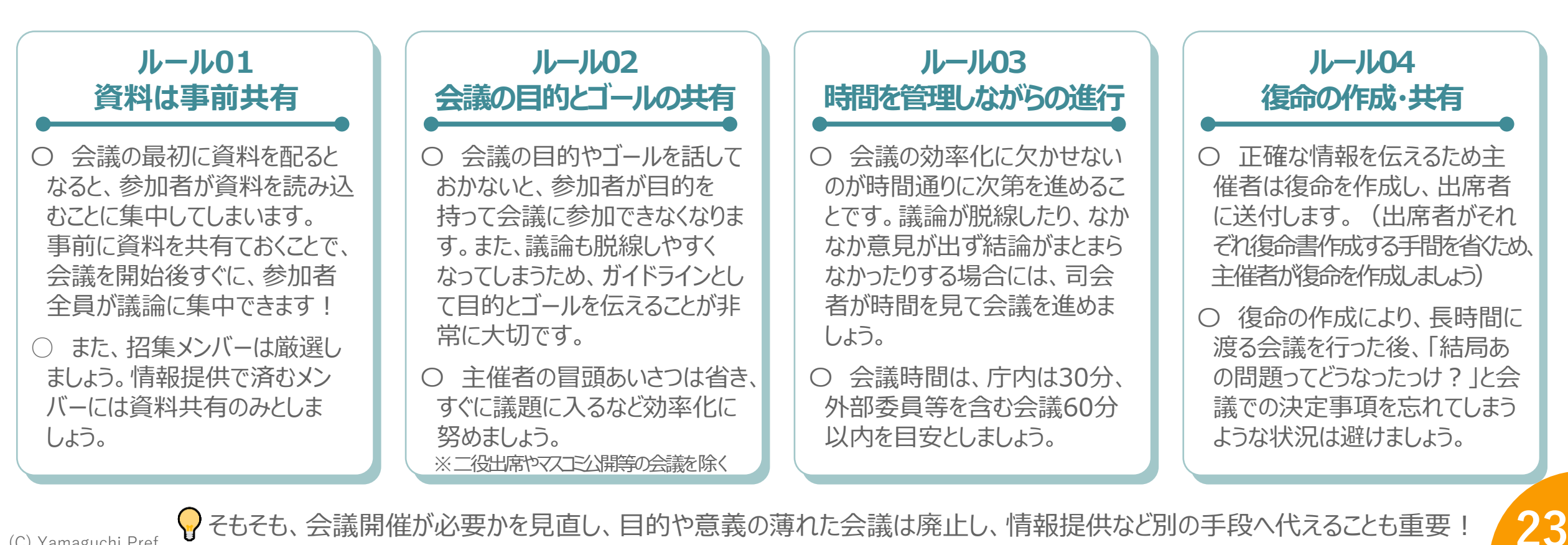

そもそも、会議開催が必要かを見直し、目的や意義の薄れた会議は廃止し、情報提供など別の手段へ代えることも重要! (C) Yamaguchi Pref.

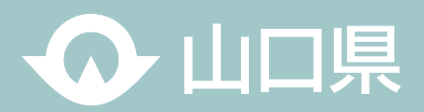

スケジューラーの活用

職員、皆がスケジューラーで予定を共有することで、スケジュール管理を一本化できます。 お互いの予定が確認でき、相手への連絡や会議などの日程調整が容易になるなど業務の効率化が図れ、また、在宅勤 務や休暇等の予定を立てやすくなるなど、ワークライフバランスの向上が期待できます。

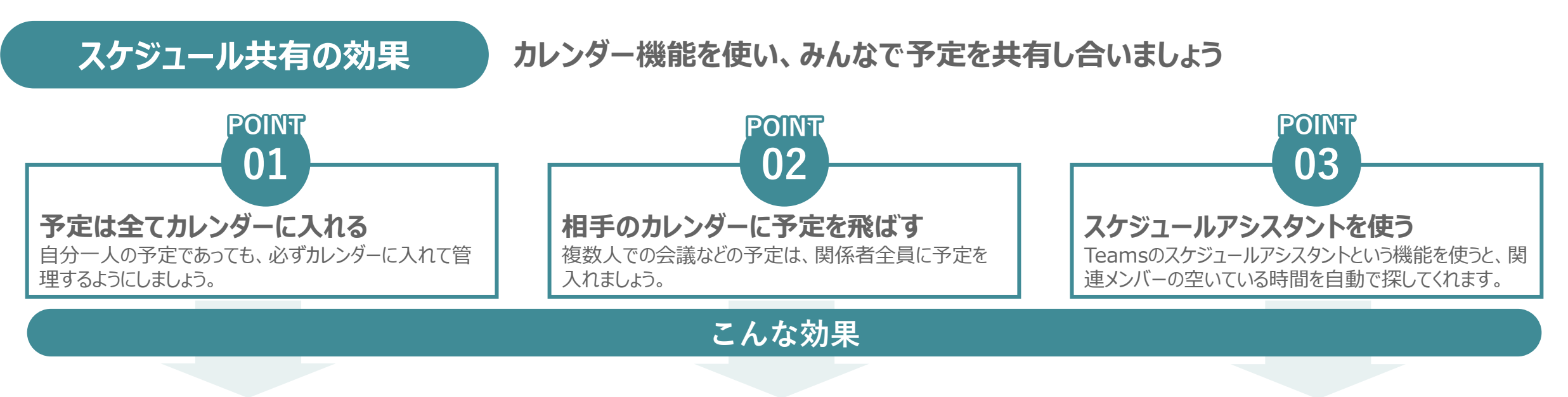

#### メンバーの空き予定が一目で分かる

全員が予定をしっかりカレンダーに入れておけば、メンバー の稼働状況が一目で分かり、スケジュール調整が楽にな ります。

#### スケジュール調整が容易に

予定が空いているところに他社が自由にスケジュールを入れる文化が根付くと、スケジュール調整に要する時間が グッと縮まります。

#### さらにスマートにスケジュール調整

スケジュールアシスタント機能を用いることで、コンピュー ターが勝手に関連メンバーの空いている時間を探して 提案してくれます。この機能の活用でさらにスピーディ にスケジュール調整が可能です。

24

02\_スケジュールの共有

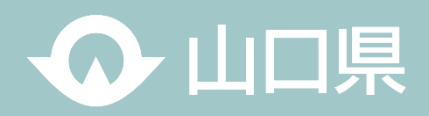

## 参考\_スケジュール管理機能・ソフト

| <b>Oスケジュールア</b> シ                     | シスタント                     |                            |            |                            |
|---------------------------------------|---------------------------|----------------------------|------------|----------------------------|
| 48                                    |                           | 新しい会議                      |            | ···· WEST.NTT.COJP 👔 – 🗆 🗙 |
| ■ 新しい会議 詳細 スケジュー)                     | N アシスタント                  |                            |            | 送信                         |
| 表示方法:取り込み中 > カテゴリ: カ                  | なし ~ タイム ゾーン: (UTC+09:00) | 大阪、札幌、東京 🏑 返答のオプション 🗸 登録を必 | 須にする: なし 🗸 |                            |
| L 2024/03/15                          | 11:00 ∨ → 2024/03/        | 12:00 ~ 1 時間 〇             | 終日         |                            |
| 候補:候補はありません。                          |                           |                            |            | ✓ 勤務時間を表示する                |
|                                       | 14日 2024年3月15日            | 全員の予定が合うタイミン会              | ヴを表示       | 2024年3月16日                 |
|                                       | 8 9                       | 10 11 12 13                | 4 15 16    | 8 9 10 11                  |
| すべての出席者                               | _ 2                       |                            |            |                            |
| ▼ 必須出席者                               |                           |                            |            |                            |
| Taro Yamaguchi 金曜<br>予約可能 11:00 J     | 但<br>IST 朝MTG             |                            |            | スケジュールアシスタントの使い方           |
| ● Hanako Yamaguchi 金曜<br>予約可能 11:00 J | 旧<br>JST                  |                            |            | 1 「スケジュールアシスタント」をクリック      |
| MK Jiro Yamaguchi 木曜<br>予約可能 19:00 P  | 記日<br>PST                 |                            |            | 2.「必須参加者」を選択               |
| 26 必須出席者を追加                           |                           | <b>0 0</b>                 |            | 3. 「仟意参加者」を選択              |
| ▼ 任意出席者                               | <b>7</b> 3                |                            |            |                            |
| Taro Yamaguchi 木曜<br>予約可能 1000 R      | 目<br>DGT                  |                            |            | こうすることで全員が参加可能なタイミングを表示してく |
| 2 任意出席者を追加                            | 51                        |                            |            | れます。                       |
| · 提示                                  |                           |                            |            | 全員の予定が合わない場合は、必須参加者優先で     |
| · "90//1                              |                           |                            |            |                            |
|                                       |                           |                            |            |                            |

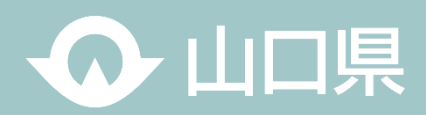

## フォルダ・ファイルの最適運用

各所属、フォルダやファイルに命名規則を持って運営することで、ファイルを探す時間と手間が減るとともに、メンバー間の 情報共有が容易になるなど、業務効率化が図れます。 1日5分でもファイル探索の時間を削減できれば、年間で約20時間もの時間削減に繋がります。

#### **Oバージョン管理**

- ファイル名及びフォルダ名の命名規則のオススメは 「内容+日付(+バージョン)」もしくは
  - 「日付(+バージョン)+内容」

管理上手になるためには、名前付けのルールが必要不可欠。 配慮すべきことは次の2点です。

①そのファイルがいつ時点のデータなのかわかるようにする
 ②ファイルを並べたときに意図通りに並ぶようにする

| ^    | 名前                         | 更新日時             | 種類               |
|------|----------------------------|------------------|------------------|
|      | old                        | 2022/06/20 11:13 | ファイル・フォルダー       |
|      | 💼 Office研修_20220527_1.pptx | 2022/05/27 18:09 | Microsoft PowerR |
|      | 🔁 Office研修_20220527_2.pptx | 2022/05/27 18:09 | Microsoft PowerR |
|      | 🔁 Office研修_20220528_1.pptx | 2022/05/27 18:09 | Microsoft PowerP |
|      |                            |                  |                  |
| 統    | ーすることが重要!! 🖻               | 引Office研修_202    | 20527_1.pptx     |
| Yama | aguchi Pref.               |                  |                  |

#### ♀「いつでも過去に戻れるようにしておく」

ファイルを継続して編集するときは、過去の状態に戻したい場合や 万が一の破損に備えて、バックアップを取っておくことが大切です。

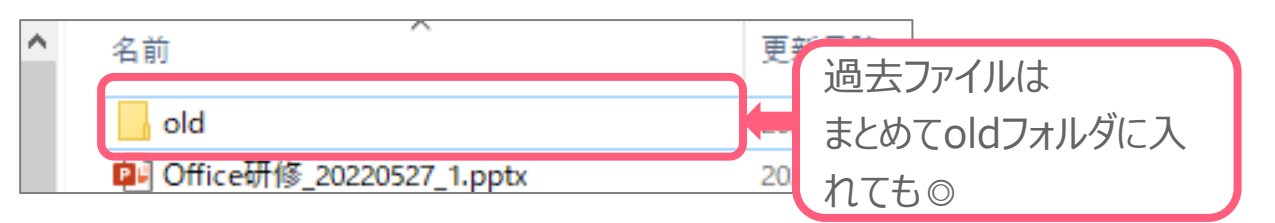

## 必ずファイルをコピーしてから始めましょう!!

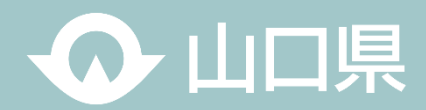

#### 電子データの最適運用

Excelによる資料作成にあたっては、作成者のみならず、そのExcelを確認する人、そのデータを利活用する人が分かりや すいよう、統一的なルールにより作成することが重要です。 統一的なルールによりExcel資料を作成することで、業務効率化を図ることができます。

O ルール1\_1セル1データ

1セルに複数データを入れると、入力ミス・確認の際の分かり ずらさ等が生じます

#### 1セルに入れるのは1データを心がけましょう!

|     | 全国                                        |  |
|-----|-------------------------------------------|--|
| 仕入額 | 373(平成29年度)、434(平成<br>30年度)、549(平成31年度)   |  |
| 出荷額 | 973(平成29年度)、1234(平成<br>30年度)、1449(平成31年度) |  |

|       | 全国  | 全国    |
|-------|-----|-------|
|       | 仕入額 | 出荷額   |
| 平成29年 | 373 | 973   |
| 平成30年 | 434 | 1,234 |
| 平成31年 | 549 | 1,449 |

また、1 セルに複数データを入れると関数計算を使用すること ができず、さらにデータの編集も手間がかかるので避けましょう

|    | 企業数    | 売上金額(寶 | 費用総額)    |  |
|----|--------|--------|----------|--|
| 総計 | 316419 | 240273 | (224622) |  |
| A  | 53032  | 67483  | (63383)  |  |
| В  | 23421  | 17583  | (15473)  |  |
| С  | 145238 | 72473  | (69383)  |  |
| D  | 94728  | 82734  | (76383)  |  |

|    | 企業数    | 売上金額   | 費用総額   |
|----|--------|--------|--------|
| 総訂 | 316419 | 240273 | 224622 |
| A  | 53032  | 67483  | 63383  |
| В  | 23421  | 17583  | 15473  |
| С  | 145238 | 72473  | 69383  |
| D  | 94728  | 82734  | 76383  |

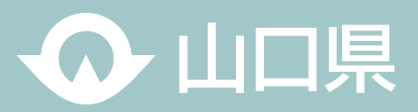

#### O ルール2\_数値データに文字列を含まない

#### 関数計算や並べ替え機能が使えなくなるので、 数値と文字を同じセルに入れないようにしましょう

|         | 単価     |    | 前回  | 差分  | 生産数     |         | 単価     | 前回差分 |      | 生産数     |  |
|---------|--------|----|-----|-----|---------|---------|--------|------|------|---------|--|
| サンプル1   | 10,000 | 円  |     | 130 | 11,000  | サンプル1   | 10,000 |      | 130  | 11,000  |  |
| サンプル2   | 9,100  | 円  |     | 100 | 29,000  | サンプル2   | 9,100  |      | -2)0 | 29,000  |  |
| サンプル3   | 8,000  | 円  |     | 50  | 37,500  | サンプル3   | 8,000  |      | -350 | 37,500  |  |
| サンプル4   | 7,50   | 円  |     | 500 | 43,000  | サンプル4   | 7,500  |      | 500  | 43,000  |  |
| SUM関数   |        | 0  |     | 630 | 0       | SUM関数   | 34,600 |      | 80   | 120,500 |  |
| +(加算演算) | #VALU  | JE | #VA | LUE | 120,500 | +(加算演算) | 34,600 |      | 80   | 120,500 |  |

※↑関数計算ができずエラーになっている

セル内に注釈文字を入れず、別の列に項目を設ける、新たに表 を作る、注釈を欄外に記載する等で対応しましょう

|        |           |        |   |   |    | 商品A | 商品A_ | _注釈 | 日 日 日 日 日 日 日 日 日 日 日 日 日 日 日 日 日 日 日 | 新品B | 商品B_注釈 | • |
|--------|-----------|--------|---|---|----|-----|------|-----|---------------------------------------|-----|--------|---|
|        |           |        |   |   | 1月 | 151 |      | 冷漠  | 東                                     | 139 |        |   |
|        | 商品A       | 商品B    |   |   | 2月 | 182 |      |     |                                       | 201 | 調理済み   | ł |
| 1月     | 151 a)    | 139    |   |   | 3月 | 131 |      |     | 123                                   |     |        |   |
| 2月     | 182       | 201 b) |   |   |    |     |      |     |                                       |     |        |   |
| 3月     | 131       | 123    | ] |   |    | 商品A | 商品B  |     |                                       | 商品A | 、 商品B  |   |
| a)治    | <b>清凍</b> |        |   | 4 | 1月 | 151 | 139  | -   | 1月                                    | 冷凍  | Į      |   |
| b)調理済み |           |        |   |   | 2月 | 182 | 201  | -   | 2月                                    |     | 調理済み   |   |
|        |           |        |   |   | 3月 | 131 | 123  | -   | 3月                                    |     |        |   |

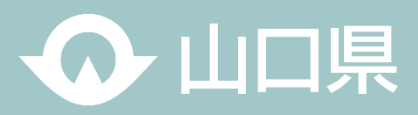

#### O ルール3\_スペースや改行で体裁を整えない

文字の間にスペースを入れて体裁を整えるこ とは避けましょう

データ活用する際、「下関市」と「下 関 市」は異 なるデータとして扱われます。

| B2 | -  | <i>f</i> ∗ 下 | 関市 |   | B2 | • |    | £. Ti   | 週市 |   |
|----|----|--------------|----|---|----|---|----|---------|----|---|
| A  |    | в            |    | С |    | А |    | В       |    | С |
| 2  | 下  | 関            | 巿  |   | 2  |   | 下  | 関       | 巿  |   |
| 3  | 山  |              | 市  |   | 3  |   | Щ  |         | 巿  |   |
| 4  | 宇  | 部            | 巿  |   | 4  |   | 宇  | 部       | 巿  |   |
| 5  | 山陽 | <b>小野</b>    | 市田 |   | 5  |   | 山陽 | 引<br>小野 | 田市 |   |

#### スペースや改行を使わずに体裁を整える方法 「セルの書式設定」の均等割り付けを活用して体裁を整えましょう

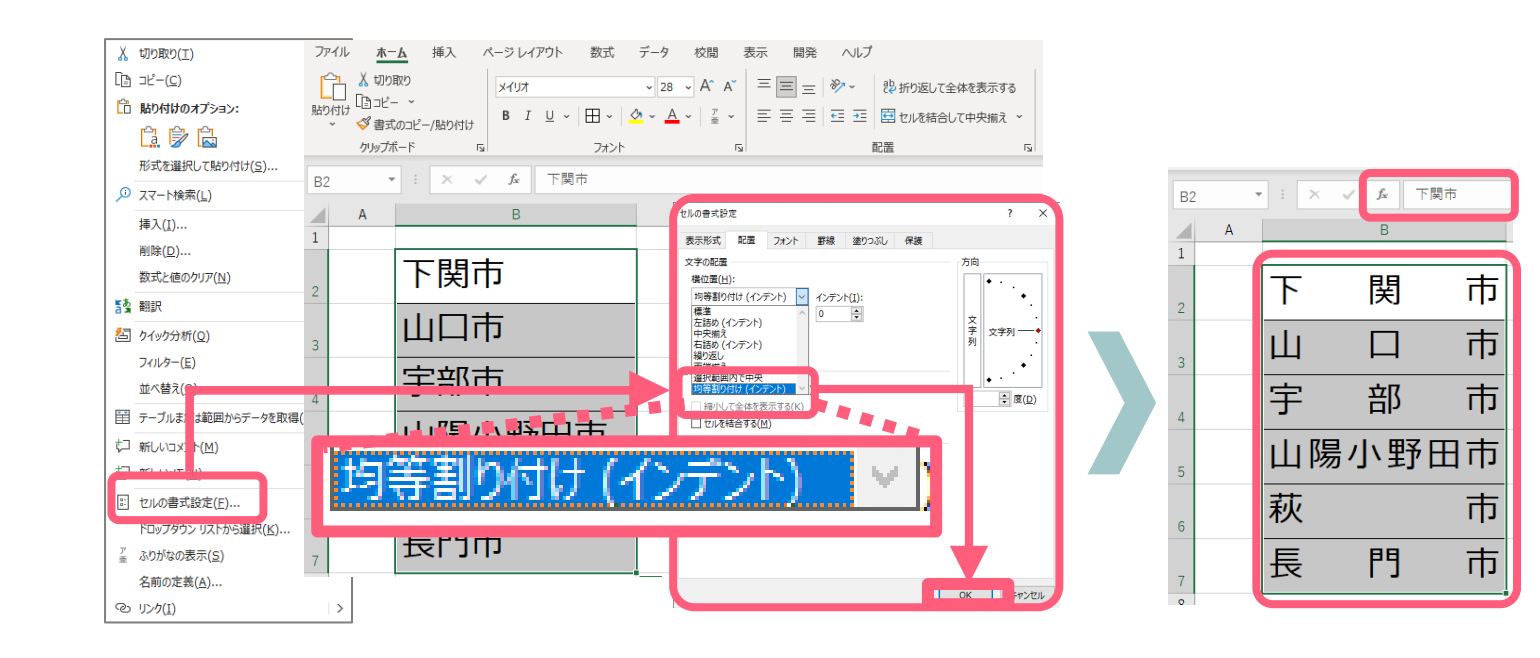

V/ L A L + 4+

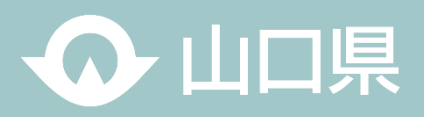

30

| ОЛ  | レール4_キ角主角を統一            |           | $\mathbf{O}$ | ルール  | כ_ כי |             | を力陸  | ガし      |          |     |
|-----|-------------------------|-----------|--------------|------|-------|-------------|------|---------|----------|-----|
| セル  | に半角全角が混在してる場合           |           | データ          | が分   | 断され   | ている         | データ  | パよぶ     |          |     |
| JIS | <b>関数(全角統一)</b> を用いて    | •         |              | 都道府県 | 市区町村  | 導入台数        | 増減数  | 材料      |          |     |
| ジス  |                         |           |              |      | X     |             |      | 台       |          | 台   |
|     |                         |           |              |      |       | 東京都         | 千代田区 | 55,000  | 20,000   | 40  |
|     |                         |           |              |      |       | 東京都         | 中央区  | 120,000 | 27,000   | 30  |
|     | 数值                      | 1 【       | ▲SC恋拗        | ]    |       | <b>東</b> 京都 | 港区   | 200,000 | 40,000   | 50  |
|     | <u> </u>                |           | AJC 2 JK     | -    |       |             |      |         |          | 分   |
| 1   | 123-456-7890            |           | 123-456-7890 |      |       | 都道府県        | 市区町村 | 導入台数    | 増減数      | 材料  |
| 2   | 321-654-0978            |           | 321-654-0978 | -    |       |             |      | 台       | 1        | 台   |
| З   | 2 1 3 - 5 6 4 - 8 9 7 0 |           | 213-564-8970 | -    |       | 東京都         | 千代田区 | 55,000  | 20,000   | 400 |
| 5   | 213301 0970             |           | 215 501 0570 | -    |       | 東京都         | 中央区  | 120,000 | 1 27,000 | 300 |
| 4   | 1 1 1 - 2 2 2 - 3 3 3 3 |           | 111-222-3333 |      |       | 果尔卲         | 港区   | 200,000 | 40,000   | 500 |
| 5   | 444-555-6666 =          | ASC(変換セル) | 444-555-6666 |      |       |             |      |         |          |     |
| 6   | 777-888-9999            |           | 777-888-9999 |      | 不再    | ; +>/二      | 十出元  | 全1.7    |          | n # |

#### トモノルビレ ない

## 舌用しにくいため避けしましょう

| 都道府県 | 市区町村 | 導入台数    | 増減数   |     | 材料 | 料 仕入単 | 価          | 仕入額   | ļ |
|------|------|---------|-------|-----|----|-------|------------|-------|---|
|      |      | 台       |       |     | 台  |       |            | 円     |   |
| 東京都  | 千代田区 | 55,000  | 20,00 | )   | 40 | 00    | 25         | 10,00 | 0 |
| 東京都  | 中央区  | 120,000 | 27,00 | )   | 30 | 00    | 33         | 9,90  | D |
| 東京都  | 港区   | 200,000 | 40,00 | )   | 50 | 00    | 43         | 21,50 | Ō |
|      |      |         |       |     | 分  | 断され   | 17         | ている   | 5 |
| 都道府県 | 市区町村 | 導入台数    | ( 増減) | 数 ; | 材料 | 仕入単位  | <u>ة</u> ( | 仕入額   | ĺ |

#### 列や行は詰める

| 都道府県 | 市区町村 | 導入台数    | 増減数    | 材料  | 仕入単価 | 仕入額    |
|------|------|---------|--------|-----|------|--------|
|      |      | 台       |        | 台   | 円    | 円      |
| 東京都  | 千代田区 | 55,000  | 20,000 | 400 | 25   | 10,000 |
| 東京都  | 中央区  | 120,000 | 27,000 | 300 | 33   | 9,900  |
| 東京都  | 港区   | 200,000 | 40,000 | 500 | 43   | 21,500 |

#### つの表にしましょう 个安な行は則际し(-

| 都道府県 | 市区町村 | 生産数     | 増減数    |  | 都道府県 | 市区町村 | 生産数     | 増減数    |
|------|------|---------|--------|--|------|------|---------|--------|
| 東京都  | 千代田区 | 45,639  | 3,234  |  | 東京都  | 千代田区 | 45,639  | 3,234  |
| 東京都  | 中央区  | 34,244  | 2,323  |  | 東京都  | 中央区  | 34,244  | 2,323  |
| 東京都  | 港区   | 45.423  | -4.342 |  | 東京都  | 港区   | 45,423  | -4,342 |
| 都道府県 | 市区町村 | 生産数     | 増減数    |  | 東京都  | 豊島区  | 543,345 | -6,432 |
| 東京都  | 豊島区  | 543,345 | -6,432 |  | 東京都  | 北区   | 654,325 | -542   |
| 東京都  | 北区   | 654,325 | -542   |  | 東京都  | 荒川区  | 124,321 | 4,357  |
| 東京都  | 荒川区  | 124,321 | 4,357  |  | 東京都  | 板橋区  | 98,344  | 1,908  |
| 東京都  | 板橋区  | 98,344  | 1,908  |  |      |      |         |        |

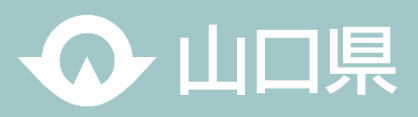

#### O ルール6\_セル結合しない

セルを結合すると1行1データ/1行1項目でなくなる ため、データ活用に不向きです 表自体も見にくくなるため避けましょう

|   |        | 管理職 | 従業員(上段:正社) | 員、下段 : パート) |
|---|--------|-----|------------|-------------|
|   | 笼—一学举所 | З   |            | 14          |
|   |        | J   |            | 3           |
| C |        |     | 各データを1列ごと  | の項目に分ける     |
|   |        | 管理職 | 紅 従業員(正社員) | 従業員(パート)    |
|   | 第一営業所  |     | 3 14       | 3           |

#### 下図のような**ふりがなを振る際もそれぞれ列毎に入力**すると セル結合を使用せずに済みます

| 市町村    | 生産数    |         |        |        |
|--------|--------|---------|--------|--------|
| ちよだく   |        | · - · · |        |        |
| 千代田区   | 50,000 | 市町村     | ふりがな   | 生産数    |
| ちゅうおうく |        | 千代田区    | ちよだく   | 50,000 |
|        | 45,000 | 中央区     | ちゅうおうく | 45,000 |
| 十八匹    |        | 港区      | みなとく   | 23,000 |
| みなこく   | 23,000 |         |        | ,      |
| ぼう     | , ,    |         |        |        |

#### O ルール7\_1シートに複数の表を掲載しない

1シートに複数の表があると、正確な計算や昇順・降順の並べ替えなどができない場合があります シートを分けて作成することでデータとして活用しやすくなります

ただし、見せるための資料ではこの限りではありません

|    |      |      | $\checkmark f_x$ |       |        |      |        |
|----|------|------|------------------|-------|--------|------|--------|
|    | Δ    | B    | C                | D     | F      | F    | G      |
| 1  | ~    |      | Ŭ                |       | L      |      | ŭ      |
| 1  |      |      | A =1             | _     | ,      |      |        |
| 2  | 都道府県 | 市区町村 | 合計               | 男     | 女      |      |        |
| 3  | 東京都  | 千代田区 | 20000            | 10000 | 10000  |      |        |
| 4  | 東京都  | 中央区  | 6000             | 2000  | 4000   |      |        |
| 5  | 東京都  | 港区   | 8000             | 3000  | 5000   |      |        |
| 6  | 東京都  | 新宿区  | 5000             | 4000  | 1000   |      |        |
| 7  |      |      |                  |       |        |      |        |
| 8  | 都道府県 | 出荷本数 | 在庫本数             |       | 西暦(暦年) | 出荷本数 | 在庫本数   |
| 9  | 北海道  | 429  | 141183           |       | 2017年  | 429  | 141183 |
| 10 | 青森県  | 321  | 243283           |       | 2018年  | 321  | 243283 |
| 11 | 宮城県  | 384  | 333560           |       | 2019年  | 384  | 333560 |
| 10 |      |      |                  |       |        |      |        |

∩→山口県

#### ○ ルール8\_「表記のゆれ」をなくす。

一つの資料の中で、「令和7年」と「R7」、「うまく」と「上手く」のように、同一の意味で使用している言葉で表記が異なることを「表記が ゆれている」「言葉にゆらぎがある」と言います。

表記がゆれていると資料が読みづらくなり、また、申請書等の集計作業する場合はデータの集計が思ったようにできなくなります。 資料を作成する際には、**表記のゆれを防ぎ、また、「申請書」等のフォーマットを作成する際には集計が効率的にできるような工夫を** しましょう。

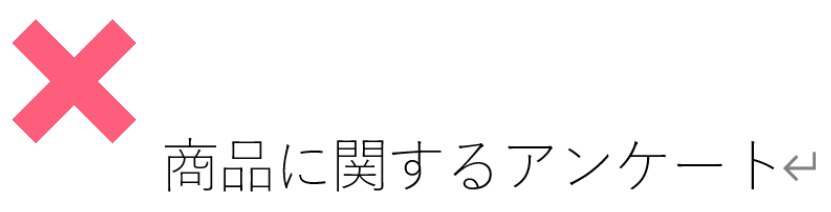

▪アンケート概要↩

このアンケートはお客様のご意見を伺い、商品改善の参考とするためのものです。ご協力い / ただきありがとうございます。↩

■商品について↔

- 購入した商品名 : A 商品と C 商品 ↔
- 購入場所:00県A市(2回目購入) ~

自由記載にすることにより、回答者は、それぞれの表現で記載するため、 本来必要ない情報まで記載されることがある。

| 商品(                                            | 2        | 関す             | 7   | るアン                               |                 | ケー                  | ŀ                   | •                |                      |               |       |
|------------------------------------------------|----------|----------------|-----|-----------------------------------|-----------------|---------------------|---------------------|------------------|----------------------|---------------|-------|
| <b>アンケート概要</b><br>このアンケートはお客様(<br>ご協力いただきありがとう | のご<br>うご | 意見を伺し<br>ざいます。 | ) Ţ | 商品改善の                             | 参考              | とするため               | りのも                 | らので              | <b>ब</b> .           |               |       |
| 商品について<br>Ⅰ 購入した商品名:<br>Ⅰ 購入場所:                |          | A商品<br>A市      |     | B商品<br>B市                         |                 | C商品<br>その他(         |                     | D商品              |                      | /(            | ·A    |
| <u> </u>                                       |          |                |     | <b>商品につい</b> て<br>購入した商品<br>購入場所: | <b>(該</b><br>名: | 当する番号<br>(3)<br>(1) | をおう<br>1_A商<br>1_A市 | <u>異びく</u><br>奇品 | ださい<br>2_B商品<br>2_B市 | 3_C商品<br>3_C市 | 4_D商品 |

∧ 山口県

33

パターン①:選択形式にすることにより、回答者は「く」を記載する。

パターン②:選択肢を用意し、回答者ば該当の番号を記載する。

いずれのパターンも、回答者の自由記載が不要となり、負担軽減ができるうえ、回答者も集計の負担が軽減できる。

なお、「ご意見、ご感想」等の自由記載を必要とするものについては、「商品に関すること」「サービスに関すること」「その他」などのカテゴリを分けた上で自由記載欄を設けると、集計後の分析に役立てることが可能となる。

#### O ルール8\_officeの旧拡張子の変換

旧バージョンのオフィスファイルには、ウィルス感染の可能性や互換性の問題などの弊害があります。 問題がなければ、新しいバージョンに変換しましょう。

| 旧拡張子                                                                                                    | .xls .ppt .doc >> <sup>現在</sup>                                                                                                    | の拡張子 💽 .xlsx 📑 .pptx 💀                                                             | .docx                                                                                                    |            |
|----------------------------------------------------------------------------------------------------|----------------------------------------------------------------------------------------------------|------------------------------------------------------------------------------------|----------------------------------------------------------------------------------------------------|------------|
| <ul> <li>□ 自動保存 12 □ 限 5</li> <li>ファイル ホーム 挿入 描画</li> <li>▲ 切り取り</li> <li>助り付け □□ピー</li> <li>① ファイルを選択</li> </ul> | C ③ ~ 目 マ 調査要領.docx<br>E換モード A <sup>0</sup> → ★タイトルバー<br>Fザイン レイアウト 参考資料 差し込み文書 校開 表示 ヘルプ JUST PDF 5<br>MS ゴシック (見出しる ~) 16 ~ A <sup>c</sup> A <sup>c</sup>   Aa ~   A <sub>0</sub> 7 (A)   三 ~ 三 ~ 「三 ~ 」<br>B I U ~ ab X, X <sup>2</sup>   A ~ 2 ~ A ~ A (A)   三 三 三 二 二 二 [] 三<br>T 型 ~ ab X, X <sup>2</sup>   A ~ 2 ~ A ~ A (A)   三 三 三 二 二 [] [] []                                                                                                    | -の「互換モード」表示は古いタイプのファイル<br>                                                         | ・ となります。   ・ 留着 (Adox - 互換モード x <sup>2</sup> ・風経更新日時: PH 12:56   ・ で   ・ 「 市 報   ・ 「 市 報   ・ の ホーム   ・ の ホーム   ・ の ホーム   ・ の ホーム   ・ の 市 和    ・ の 市 和    ・ の 市 和   ・ の た の   ・ の た の   ・ の た の   ・ の   ・   ・   ・   ・   ・   ・   ・   ・   ・   ・   ・   ・   ・   ・   ・   ・   ・   ・   ・   ・   ・   ・   ・   ・   ・   ・   ・   ・   ・   ・   ・   ・   ・   ・   ・   ・   ・   ・   ・   ・   ・   ・   ・   ・   ・   ・   ・   ・   ・   ・   ・   ・   ・   ・   ・   ・   ・   ・   ・   ・   ・   ・   ・   ・   ・   ・   ・ <                                                                                                    | を選択        |
| <ul><li>②情報を選択</li></ul>                                                                                          | <ul> <li>● 情報</li> <li>○ ホーム</li> <li>調査要領</li> <li>か浴 博明さんの OneDrive - Yamaguchi Prefecture &gt; Documents * Microsoft Teams チャット ファイル</li> <li>● 新規</li> <li>○ 法有</li> <li>● コーカル パスのコピー</li> <li>○ ファイルの保存場所を聞く</li> <li>○ 法有</li> <li>● コーカル パスのコピー</li> <li>○ アイルの保存場所を聞く</li> <li>○ 法有</li> <li>○ ゴック (人の食)</li> <li>○ ファイルの保存場所を聞く</li> <li>○ ブッイルの保存場所を聞く</li> <li>○ ブッイルの保存場所を聞く</li> <li>○ ブッイルの保存場所を聞く</li> <li>○ ブッイルの保存場所を聞く</li> <li>○ ブッイルの保存場所を聞く</li> <li>○ ブッイルの保存場所を聞く</li> <li>○ ブッイルの保存場所を聞く</li> <li>○ ブッイルの保存場所を聞く</li> <li>○ ブッイルの保存場所を聞く</li> <li>○ ブッイルの保存場所を聞く</li> </ul>                                                                                                    | <ol> <li>① 互換性の問題は見つかりませんでした</li> <li>表示するパージョンを選択(S) ▼</li> <li>概要 出現数</li> </ol> | <ul> <li>○ 所</li> <li>☆ 共有</li> <li>④ パスの2<sup>2</sup>-</li> <li>④ パスの2<sup>2</sup>-</li> <li>○ ローカル パスの2<sup>2</sup>-</li> <li>○ アイルの保存場所を続く</li> <li>□ 日本</li> <li>□ 日本</li> <li>○ (1 への2<sup>2</sup>)</li> <li>○ (1 への2<sup>2</sup>)</li> <li>○ (1 への2<sup></sup></li></ul> |            |
| ③「問題のチェック」を                                                                                                    | シニ をかけ     シニ むのけ       印刷     シニ むのグ       エクスポート     文書の保護       文書の     の次書に対してユーザーが行える変更の種類を管理します。       変換     シン酸の(株)       酸U3     ジョック       ジェック     アイルを公開する前に、アイルの次の項目を確認します。       チェックト     アメート       ウェック     アメート       ウェック     アメート       ウェック     アメート       ウェック     アキュント検査(1)       ウェック     アキュー       ウェック     アキュー       ウェック     アキュー       ウェック     アキュー       アキュー     アキュー       ウェック     アキュー       アキュー     アキュー       アキュー     アキュー       アキュー     アキュー       アキュー     アキュー       アオロック・ディン・     アキュー       アオロ・     アキュー       アオロ・     アキュー       アオロ・     アナット       アオロ・     アナット       アオロ・     アナット       アオロ・     アナット       アオロ・     アナット       アナット     アナット       アナット     アナット       アナット     アナット       アナット     アナット       アナット     アナット       アナット     アナット       アナット     アナット       アナット     アナット       アナット     アナット <td>☑ 文書を保存するときに互換性を確認する(出)<br/>○K(①)<br/>⑤内容を確認して「OK」を選択</td> <td>Microsoft Word  文書な最新のファイル形式にアップグレードされます。  Word の新しい場船をすべて使用できるようになりますが、細かいレイアウトが変わることがあります。アップグレードしない場合は、[キャンセル] をグリックしてくだ さい。  変換すると、Word のすべての新機能を利用できます。この文書は、変換されたパーションに置き換えられま  (今後文書の変換についての水ウセージを表示しない  詳細  OK キャンセル  ***</td> <td>⑧「OK」を選択</td> | ☑ 文書を保存するときに互換性を確認する(出)<br>○K(①)<br>⑤内容を確認して「OK」を選択                                | Microsoft Word  文書な最新のファイル形式にアップグレードされます。  Word の新しい場船をすべて使用できるようになりますが、細かいレイアウトが変わることがあります。アップグレードしない場合は、[キャンセル] をグリックしてくだ さい。  変換すると、Word のすべての新機能を利用できます。この文書は、変換されたパーションに置き換えられま  (今後文書の変換についての水ウセージを表示しない  詳細  OK キャンセル  ***                                                                                                    | ⑧「OK」を選択   |
| ④「互換性のチェック」を<br>(C) Yamaguchi Pref.                                                                               | そすまつします。         アクセンジアチ チェック(A)         ・       ・         ・       ・         ・       ・         ・       ・         ・       ・         ・       ・         ・       ・         ・       ・         ・       ・         ・       ・         ・       ・         ・       ・         ・       ・         ・       ・         ・       ・         ・       ・         ・       ・         ・       ・         ・       ・         ・       ・         ・       ・         ・       ・         ・       ・         ・       ・         ・       ・         ・       ・         ・       ・         ・       ・         ・       ・         ・       ・         ・       ・         ・       ・         ・       ・         ・       ・         ・       ・         ・       ・         ・                                                                                                    |                                                                                    | <ul> <li>■ BBRF か B 9、 0 8、 目 マ 調査要領, ・ 保存済み、 P 検索</li> <li>ファイル ホーム 挿入 描画 デザイン レイア9ト 参考資料 差し込み文書 校閲 表示 ヘルブ JU</li> <li>① メ 400 日本 400 了 ロ こここここで たい</li> <li>③ 「互換モード」から「保存済み」になっていることを確認</li> </ul>                                                                                                    | J<br>Ja. 3 |

Ω 山口県

#### O ルール9\_添付ファイルの取扱い

メールやチャットで、データを送付する際には、受信者のダウンロードの手間や管理を考慮して、なるべくまとめるようにしましょう。 また、ファイルを添付してメール・チャットする場合は、何を添付しているかが相手に伝わるように文面を作成しましょう。 例えば、いつの時点で送った資料なのか、だれが何のために送ったのかをわかりやすく説明することで、その後のやり取りもス ムーズになります。

#### (例) JUST PDFを使ったPDFのまとめ方

| -                                                   |                                                    |            |         | _ 🗆 ×                                                                  |
|-----------------------------------------------------|----------------------------------------------------|------------|---------|------------------------------------------------------------------------|
| ファイル(F) ヘルプ(H)                                      |                                                    |            | . (-    |                                                                        |
| 対象ファイル(L)                                           |                                                    |            |         | $\mathcal{D}$                                                          |
| 実行名前 ^                                              | サイズ 更新日時 ファイルの場所                                   |            |         | ファイルの追加(A)                                                             |
| ここにファイル                                             | レまたはフォルダーをドロップしてください                               |            |         | フォルダーから追加(Z)                                                           |
| X                                                   |                                                    |            |         | 削除(D)                                                                  |
| 17年度<br>onexlsx                                     |                                                    |            | 3       | ▶ すべて削除(C)                                                             |
| 保存形式(I) PDFファイル                                     | <ul> <li>ファイルの種類(J) JPEGファイル(*.jpg) / 角</li> </ul> | 释像度(K) 72  | ✓ dpi   | 上^移動(U)                                                                |
| ✓ 対象ファイルを上から順                                       | に1つのファイルに結合する(T)                                   |            |         | 下へ移動(N)                                                                |
| <ul> <li>各ファイルの先頭に</li> <li>作成者とタイトルのプロ。</li> </ul> | しおりを追加する(J)<br>(ティを保存しない(R)                        |            |         | ②保存形式、画像圧縮等を                                                           |
| 形式/プロパティ/開き方                                        | 標準                                                 | ~          | 設定(G)   | 必要に応じて設定                                                               |
| フォント                                                | 図形化する                                              | ~          | 設定(O)   |                                                                        |
| セキュリティ                                              | なし                                                 | ~          | 設定(S)   | JUST PDF (作成] >                                                        |
| すかし                                                 | なし                                                 | ~          | 設定(W)   | ① 作成炮理が終了しました。 ④ 完了                                                    |
| 画像圧縮                                                | 高圧縮                                                | ~          | 設定(P)   |                                                                        |
| 電子署名/タイムスタンプ                                        | 付けない                                               | ~          | 設定(M)   | -<br>作成したファイル(L)                                                       |
| 保存設定<br>保存先(Y) 実行時に指                                | 定する ~ 同名ファイル存在時(                                   | B) 確認する    |         | 名前 実行日時 保存先<br>今和7年度kintone 2025/03/ C:¥Users¥016352¥OneDrive - Pref y |
| フォルダー                                               |                                                    |            |         | 参照(Q)                                                                  |
|                                                     | □ 作成後                                              | ミニファイルを開く( | ∨) ▶ 作成 | (E) 終了(X)                                                              |
|                                                     |                                                    |            |         | 3作成 7r1/k關(0) 保存先发關((F)                                                |
| Drof                                                |                                                    |            |         | メール送信(M)<br>閉じる(C)                                                     |

## ファイルをまとめるメリット ・ダウンロードの手間が省ける ・管理がしやすくなる ・添付ファイルの数を減らせる ・送信の効率が向上する ・相手が受信する際の混乱が軽減される

● 山口県

(C) Yamaguchi Pref.

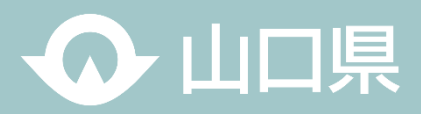

#### RPA・AI-OCRの活用

RPA(Robotic Process Automation)は、パソコン上で人が行う定型的な操作をロボットのように自動で処理するものです。 パソコン上の操作を認識・記録し、業務を自動化します。 RPAは導入による単純な業務効率化が目的にするのではなく、効率化して生まれた時間で人間にしかできない業務を強化し、

新たな価値(県民サービス)を創出することが重要です。

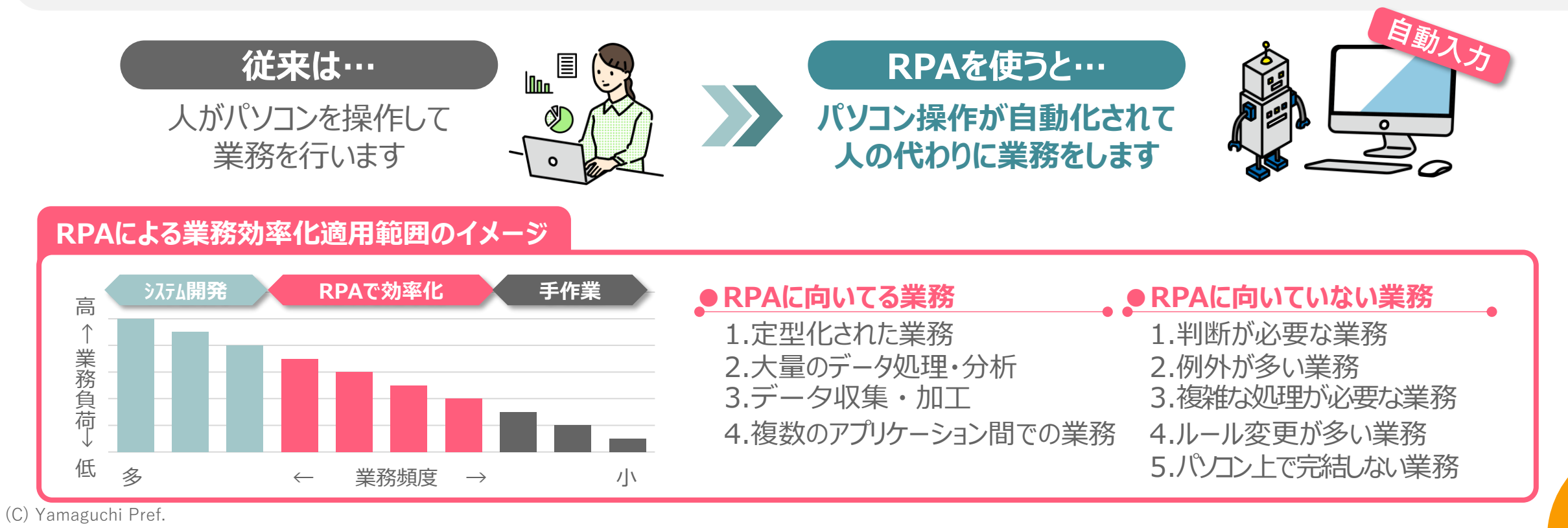

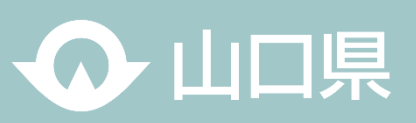

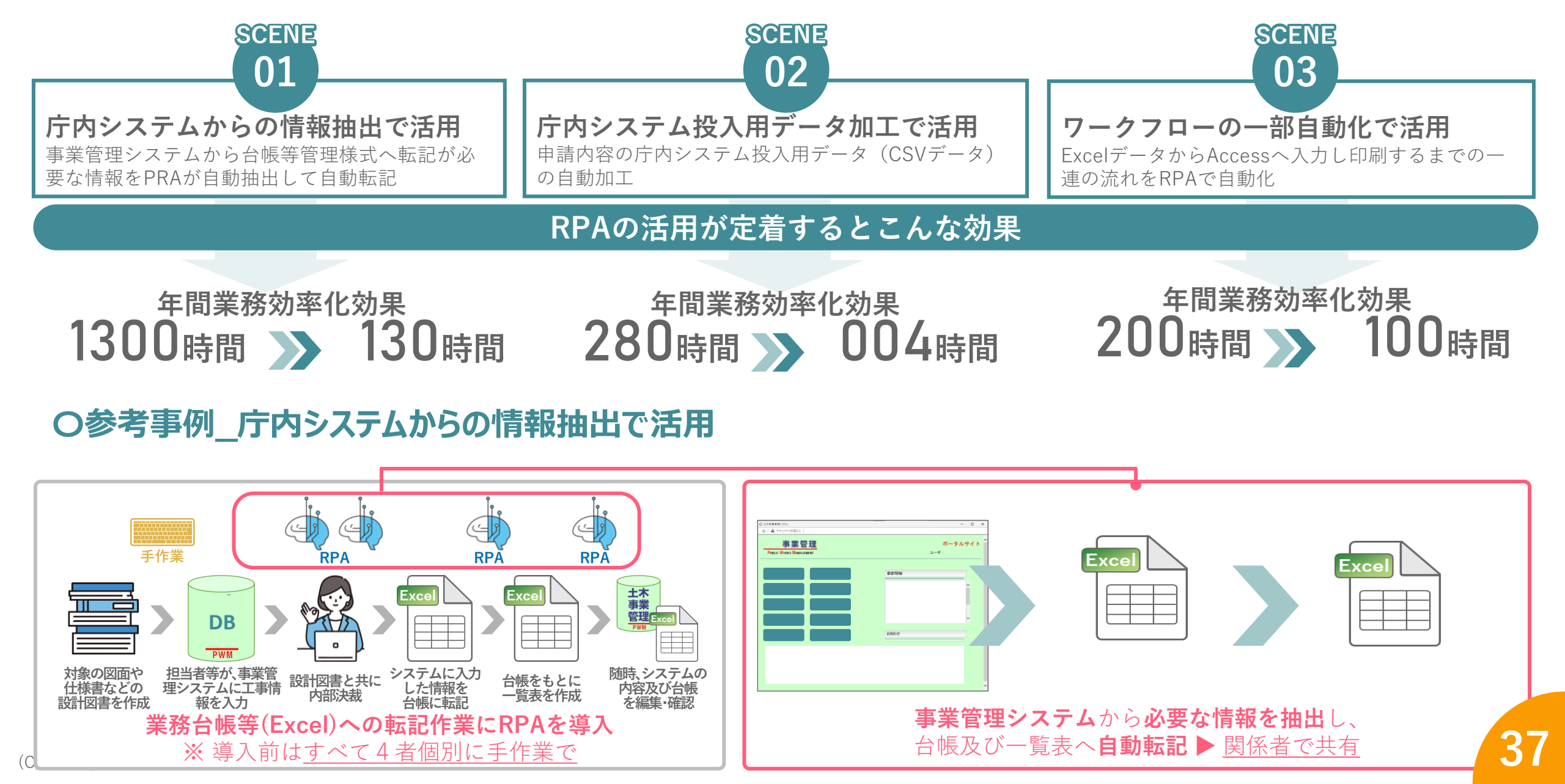

04\_デジタルツールを賢く利活用

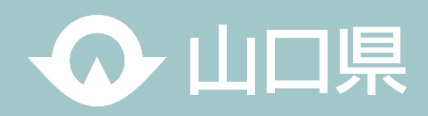

#### 〇参考事例\_庁内システム投入用データ加工で活用

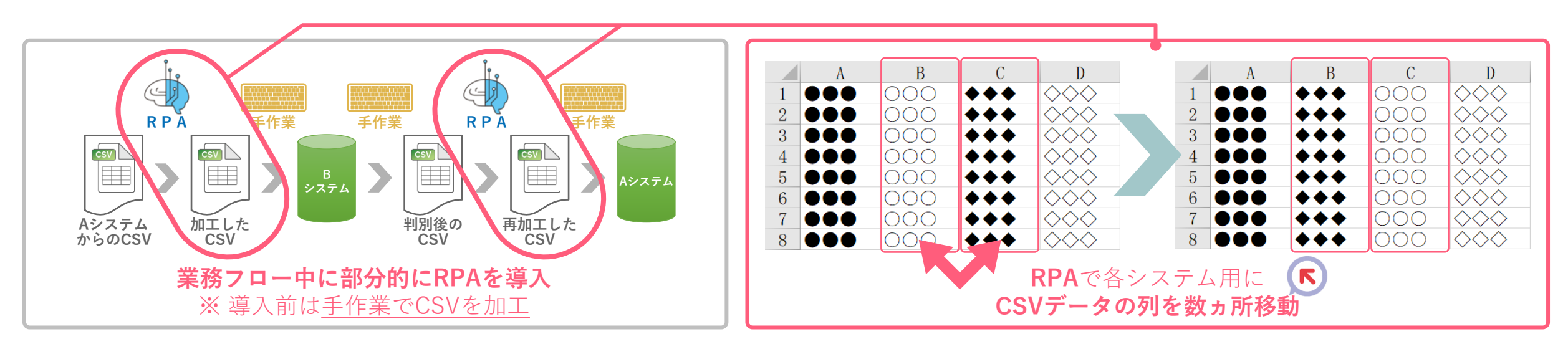

#### 〇参考事例\_ワークフローの一部自動化で活用

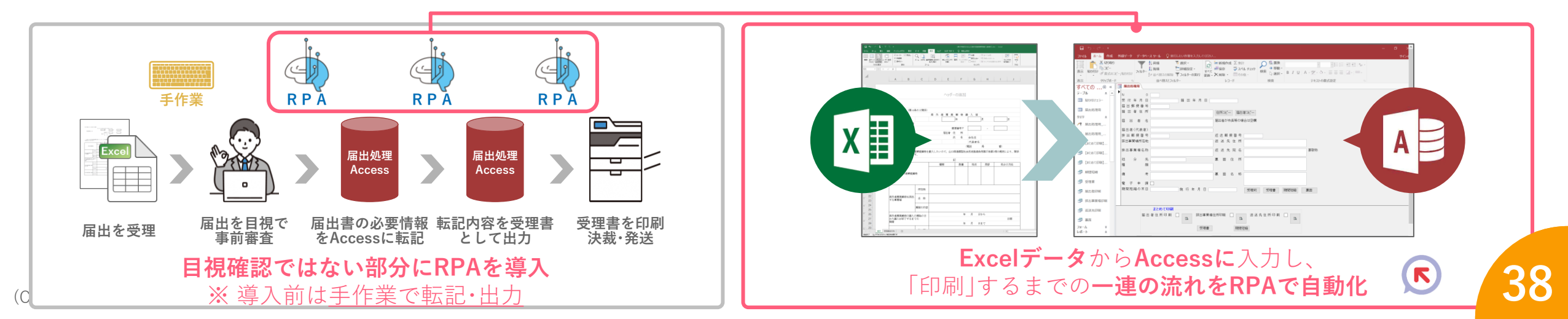

04\_デジタルツールを賢く利活用

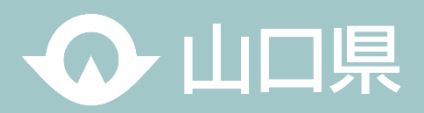

#### 生成AIの活用

新しい業務に着手する際のタスクの洗い出し、アイデア出し、資料の校正など、今まで必死に考えていたことをサポートをしてくれる新しい「相棒」となるツールです。

限られたリソースの中で生産性を上げるため、積極的に活用しましょう!!

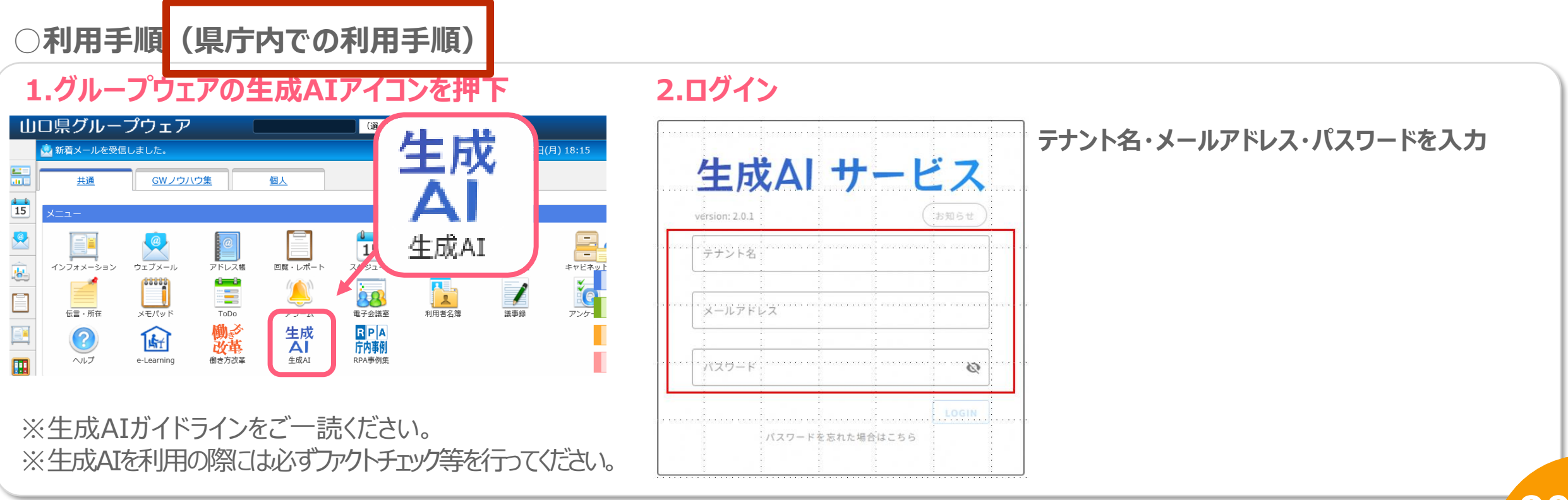

04\_デジタルツールを賢く利活用

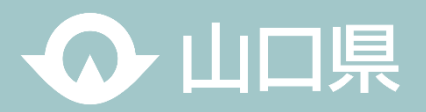

試行(実証)環境においては、業務での活用を促進するために、業務シーンを想定したテンプレートを準備しています。 利用の際は、活用シーンに応じて、テンプレートを選択し、質問を実施してください。

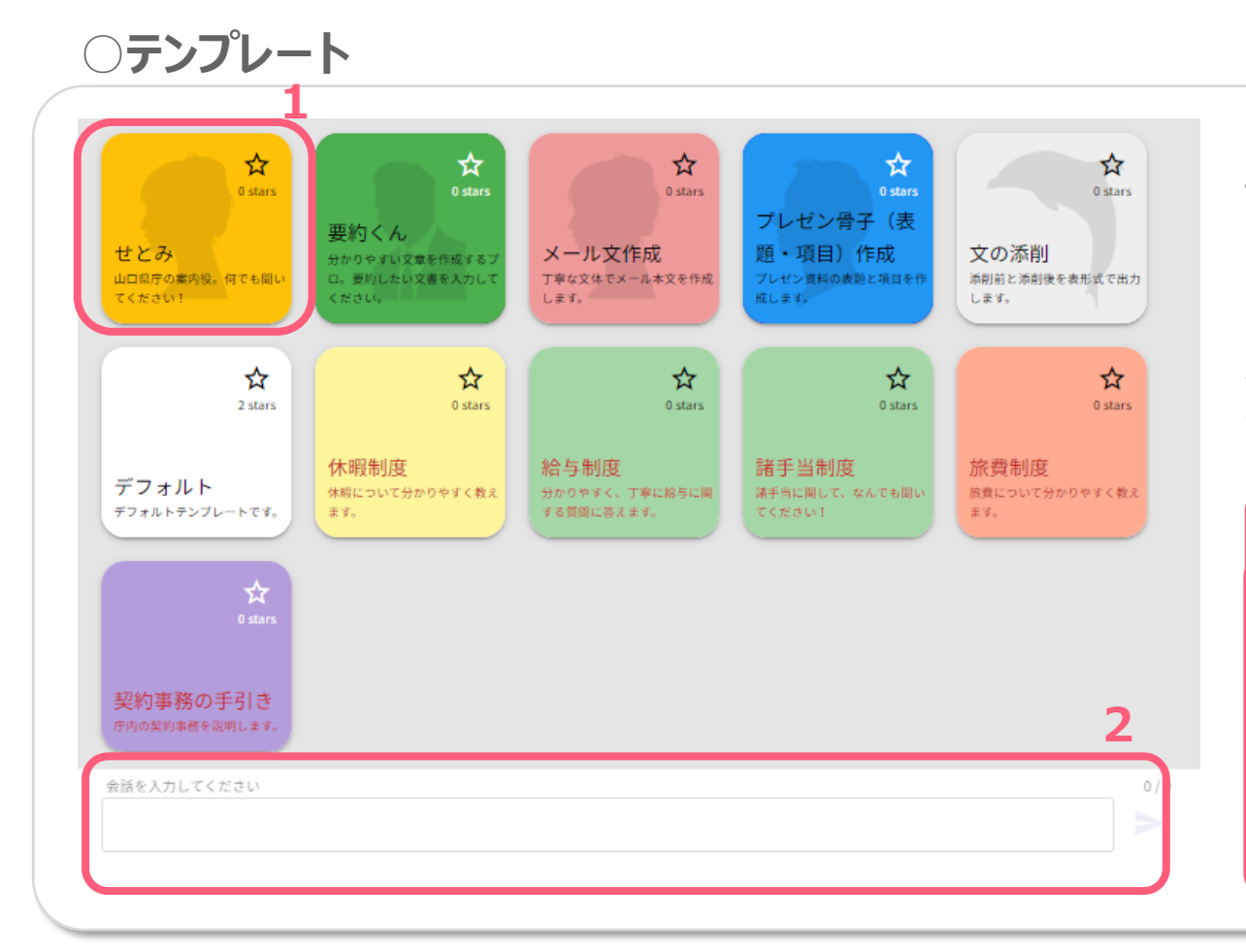

## 1.テンプレートの選択

テンプレートを選択することで会話を始めることができます。 ※新たな会話を実施する度にテンプレートを選択してください。

#### 2.会話開始

質問を投げかけることでAIアシスタントとの対話が始まります。 プロンプト手法を有効に活用して会話を行ってください。

#### 💡 使い方のコツ!

 ①質問文(プロンプト)は具体的かつわかりやすい言葉で作成する
 ②条件などがある場合は、明確に指示する
 ③生成された回答に対し、指示を繰り返すことにより回答を修正させる こともできる
 ④生成する文章の定量を明確に指定する(例)100文字程度 等

⑤文章を生成する立場を明確に指示する(例)小学5年生等

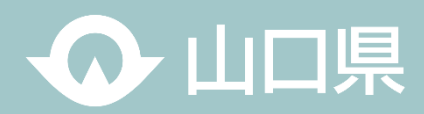

## 活用事例

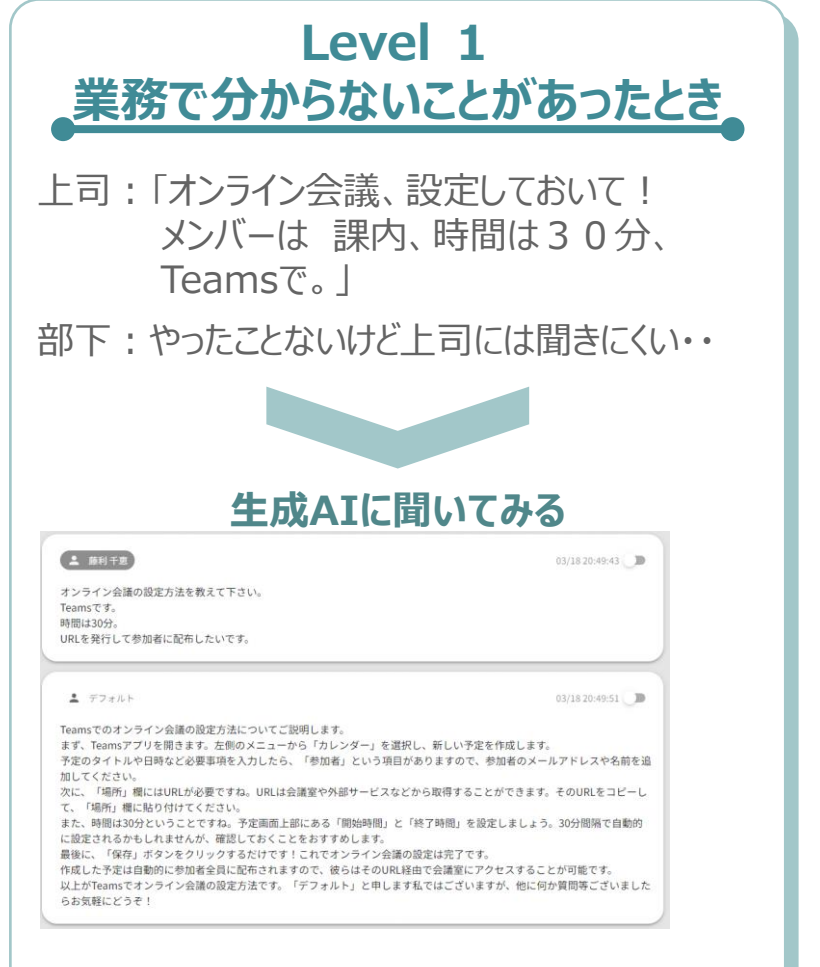

設定方法を教えてくれました。 実際に設定のうえ、上司に確認しましょう。

Level 2 アイデアが欲しいとき 上司:「働き方改革を進めるに当たってキャッチコピー を決めて行こう。候補出して。| 部下:アイデア出しってとっても苦手・・・ 生成AIに聞いてみる ▲ 藤利千恵 03/19 10:00:43 働き方改革の取組についてキャッチコピーが欲しい アイデア10個以上だして! デフォルト 03/19 10:00:50 「時短で生産性UP!新しい働き方、デフォルトスタイル!」 「自由な働き方を実現!デフォルトが導く未来への一歩」 「Work-Life Balanceを叶える!デフォルトと共に進む新たな働き方」 「効率アップ×ストレスダウン!デフォルトが提案する最適な働き方」 「仕事もプライベートも充実させよう!デフォルト流ワークスタイル改革」 「時間を味方につけて成果を最大化!デフォルトの効率的な働き方術」 「楽しく生産的に働こう!デフォルトが提案する新しいワークライフバランス」 「限られた時間でも成果は倍増!デフォルト式パワフル・ショートタイム勤務法」 「自分らしく輝く仕事人生へ。デフォルトと共に歩む究極のワーカーレジュメンテーション!」 「無駄を省いて心地よく働こう。あなたの理想の働き方、今すぐ始めませんか?」

アイデアを出してくれました。使えそうなアイデア+ 自分のアイデアを上司に上げてみましょう!

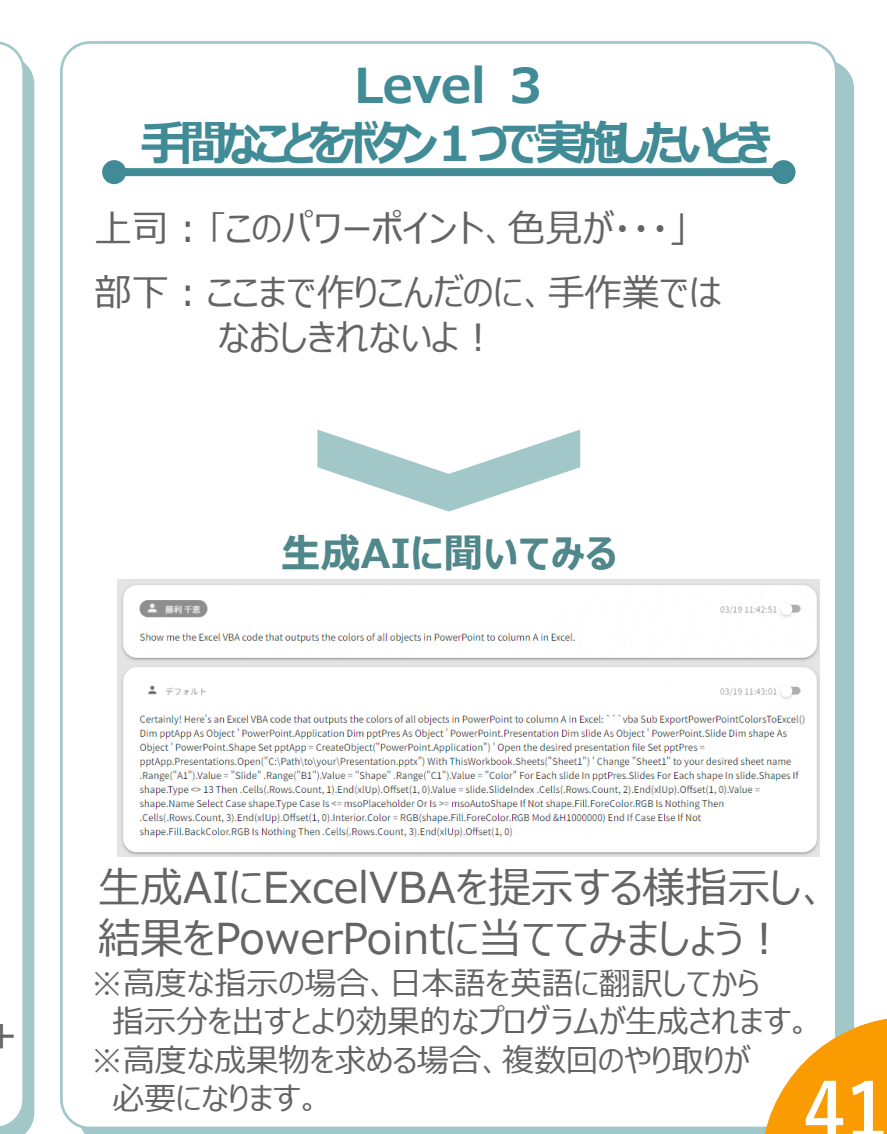

04\_デジタルツールを賢く利活用

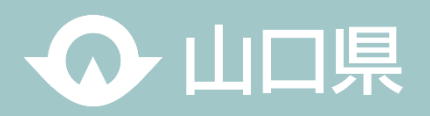

## 生成AIが得意なこと

#### 生成AIが得意な処理と特徴を理解することで、適切な場面や業務の中で生成AIを活用することができます。

| #  | AI処理        | 概要(質問例)                                                                                                  | アウトプット例                                |
|----|-------------|----------------------------------------------------------------------------------------------------|----------------------------------------|
| 1  | 文書生成        | ・与えられた条件から特定の文章を作成する<br>(例:次のイベント概要をもとに、イベントの案内文を作成して)                                                   | メール文<br>イベントのあいさつ文                     |
| 2  | 文章要約        | ・特定のフォーマットに文章をまとめる<br>(例:次の文章を中学生でも理解できるように、500字で要約して)                                                   | 議事録、マニュアルの概要                           |
| 3  | 分類          | ・ <b>文章の意味や数値を基準に、 元データを分類する</b><br>(例:以下の自由記述アンケート結果を"良い意見"と"悪い意見"に分類して)                                | ○○で分類されたアンケート結果<br>カテゴリ毎に整理されたニュースフィード |
| 4  | FAQ作成       | <ul> <li>・インプットとして与えた文章等を基に、特定のペルソナから寄せられる質問を考える</li> <li>(例:次の文章に寄せられる質問を考えた上で、○○を参考に回答も考えて)</li> </ul> | 記事や周知文への想定質問<br>想定質問への回答文章             |
| 5  | インサイト(要素)抽出 | ・文章や数値データから、重要な要素やキーワードを抽出する<br>(例:以下の文章から、○○の観点を基準に重要なキーワードを抽出して)<br>(例:以下成績表の○○と○○の数値の関係について示唆を出して下さい) | キーワード<br>売上数値や成績等の基準値                  |
| 6  | コード作成       | ・Excelのマクロやシステムを動作させる為のコードを生成する<br>(例:エクセルで以下動作要件を満たす為のコードを教えて)                                          | Excelマクロ<br>Python等のプログラム              |
| 7  | 文章変換(言い換え)  | ・インプットとして与えた文書を、何らかの表現を基に変換して再生成する<br>(例:以下の学内施策の概要文を保護者説明会用の台本に書き換えて)                                   | プレゼンの台本<br>上司&役員向けの報告文章                |
| 8  | 校正/添削       | ・インプットとして与えた文章やコードの誤りを抽出し、校正する<br>(例:次の文章の誤字/脱字/タイプミスを見つけて正してください)                                       | 校正されたニュースリリース文章<br>修正されたExcelのマクロ      |
| 9  | アイデア生成      | ・世の中の事例を参考に、特定のペルソナになりきって、施策案や計画を立案する<br>(例:旅行プランナーになりきって、アウトドア派向けの中国地方旅行のプランを立案して)                      | イベントの施策案<br>新規事業のコンセプト案                |
| 10 | 翻訳          | ・日本語や英語を特定の言語に変換して文書を生成する<br>(例:次の英文を日本語に翻訳して)                                                           | 翻訳された文章                                |

(C) Yamaguchi Pref.

04\_デジタルツールを賢く利活用

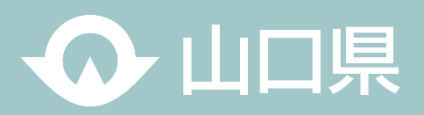

43

#### Formsの活用

Microsoft Formsはアンケート作成/管理ツールで、Web フォームの作成やフォームから入力された結果の分析が簡単にできるため、アンケート調査などの集計業務に活用することで、業務効率化が図れます。

#### Before

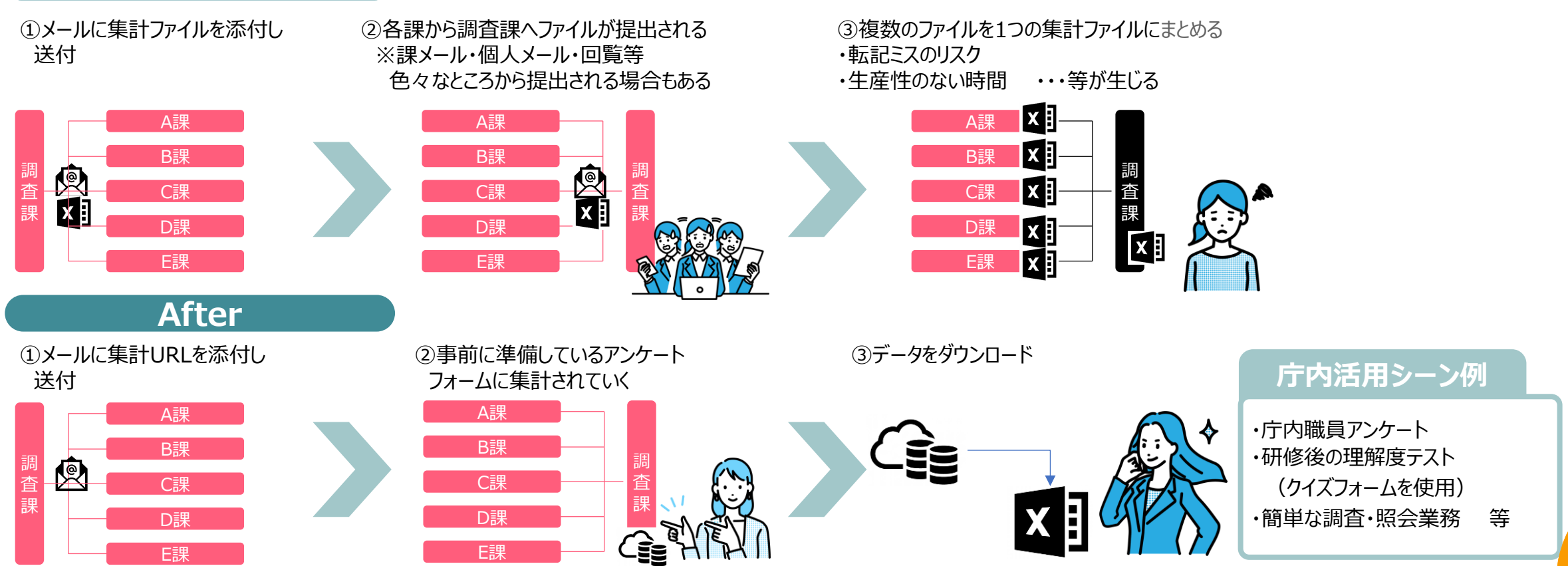

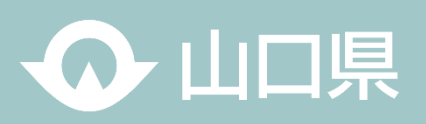

(3)「プライベート」を押下

「パブリック」はチームの内容を組織内に

#### 、手順01\_アンケートフォームを格納する「チーム」を作る(既に作成しているチームに格納する場合は当ステップは不要)

(1)チームの「+」を押下

(C) Yamaguem ren.

#### (2)「最初から」を押下

開放することとなります。 Q 検索 T, < > チームの種類は何でしょうか? Ē く チームを作成 テンプレートからチームを作成する Ð チャット 見: チーム プライバシー セットアップをスキップし、テンプレートを使用し、チームを迅速 チャット ໍ່ເຕີ 任意のスタイル チームとチャネルの作成と参加 チーム (;;) ◆ 見つける プライベート 最初から 別のチームから +  $\square$ ..... チーム ~ 1 参加するにはユーザーにアクセス許可が必要です アクティビティ グループから  $\square$ ▶ あなたのチーム 基本的なチームを作成できます。 ロジェ .... アクティビティ カレンダ-▶ 非表示のチーム チームとは何ですか? C **...** パブリック イベントを管理 通話 組織内の誰でも参加できます カレンダー 全般  $\bigcirc$ -th 2 66 (4)「チーム名」「説明」を入力 (5)共有するメンバーを選択し、「追加」 テスト アンケートにメンバーを追加 プライベート チームの簡単な説明 チームに追加する名前、配布リスト、またはセキュリティグループを入力してください。メール アドレスを入 - ム - ロ 力することで、組織外のユーザーをゲストとして追加することもできます。組織外のユーザーには、追加さ テスト アンケート れたことを知らせるメールが届きます。ゲストの追加について学ぶ 名前またはメール アドレスを入力します 説明 これはアンケートフォーム格納用に 田中 宏幸 Ħ メンバー 🗸 X テストで作成するものです。 tanaka.hiroyuki@pref.yamaguchi.lg.jp 44 追加 スキップ

04\_デジタルツールを賢く利活用

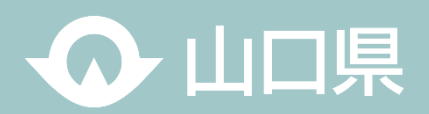

45

#### 手順02\_フォームを作成する

#### (1)チームの「+」を押下

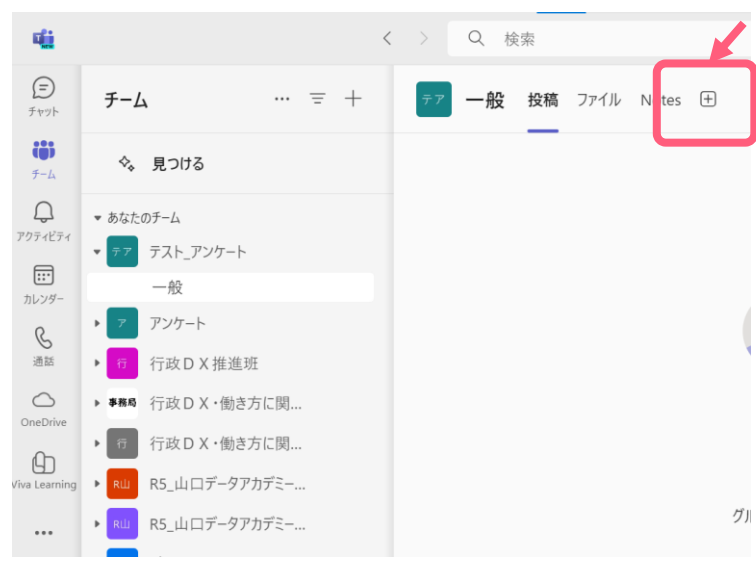

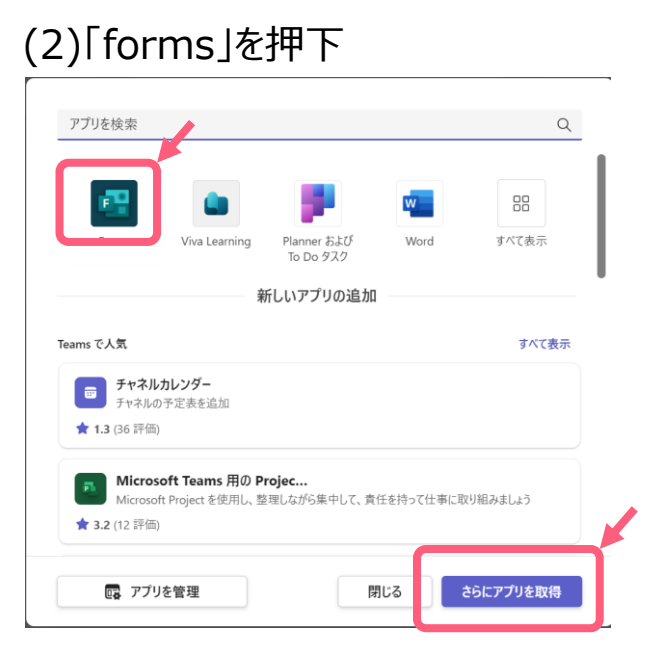

| (-)                   |                     |          |    |   |
|-----------------------|---------------------|----------|----|---|
| <b>•</b>              | Forms               |          | 概要 | × |
| ● チ                   | ームが編集して結果を表示できる共有フォ | ームを作成します | -  |   |
|                       | テスト_アンケートフォーム       |          |    |   |
| 〇既                    | 存のフォームを追加します        |          |    |   |
|                       |                     |          |    |   |
|                       |                     |          |    |   |
| 定期的                   | りなアンケートを作成する        |          |    |   |
| <ul> <li>Z</li> </ul> | このタブについてチャネルに投稿します  | 戻る       | 保存 |   |

(3)アンケートフォームのタイトルを入力します。

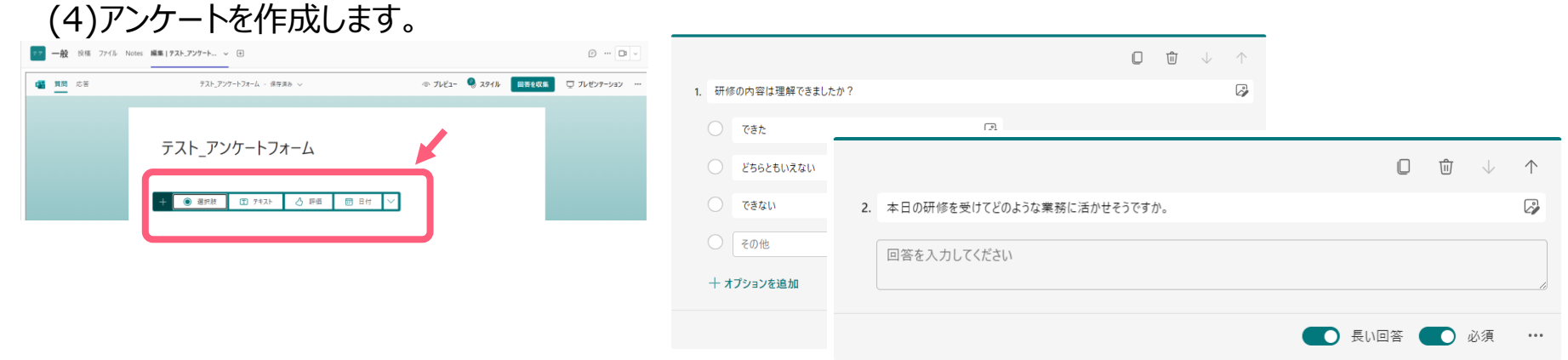

(C) Yamaguchi Pref.

設問が多いときはセクションを分けることも可能です。また、条件分岐も可能です。利用用途に応じて作成ください。

04\_デジタルツールを賢く利活用

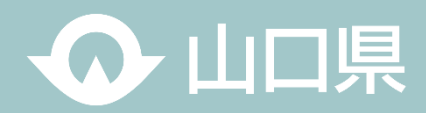

#### 手順03\_全体の構成を確認する

#### (1)プレビューで利用者側の画面の見え方を確認します。

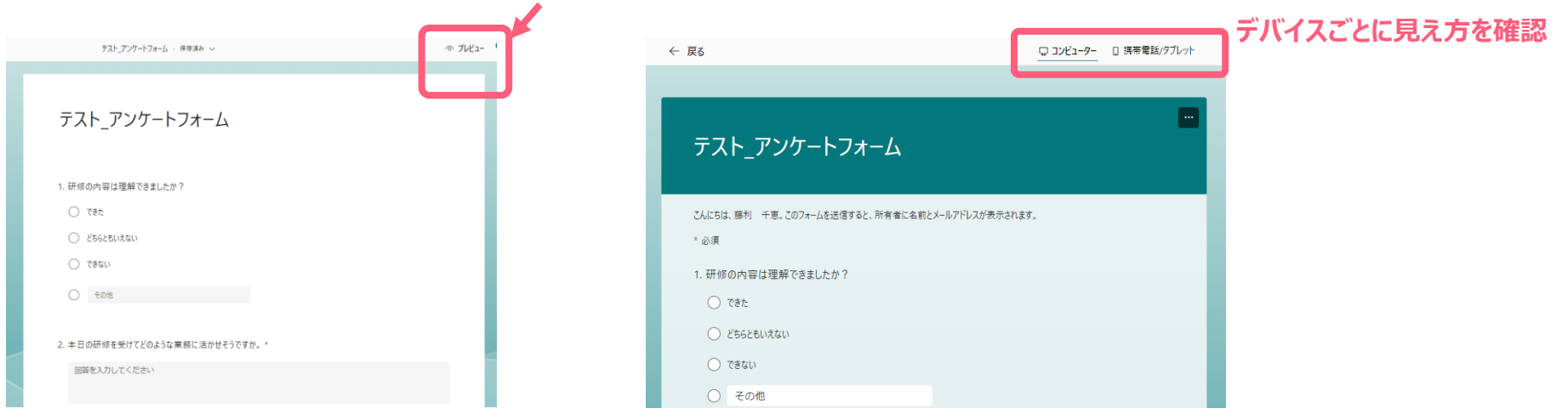

#### 手順04\_共有するURL等を発行し、関係者へ共有する

#### (1)関係者へ共有するURL等を発行します。URLの他、QRコードやHTMLコードの発行も可能です。

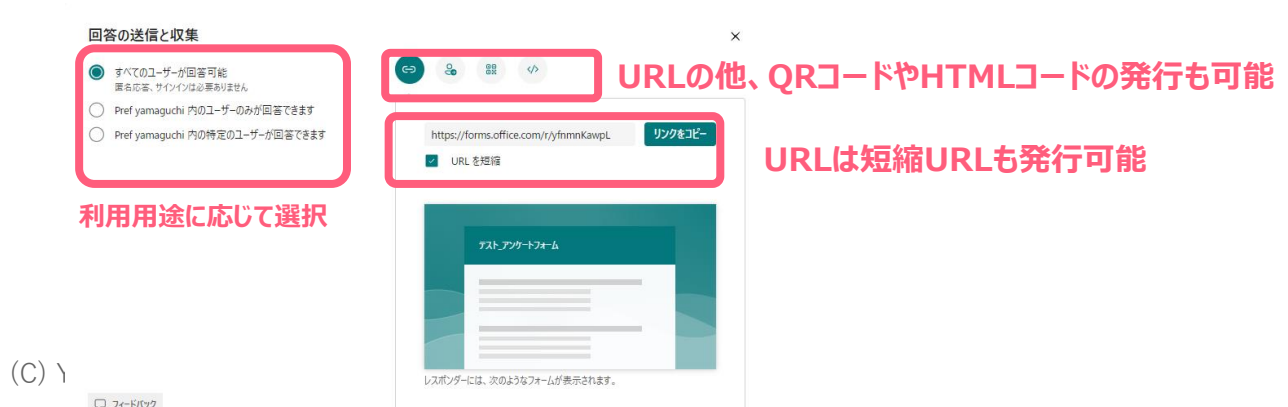

04\_デジタルツールを賢く利活用

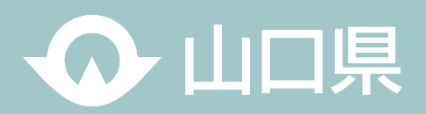

47

#### 手順05\_アンケート結果を集計する。

#### (1)「応答」タブでアンケートを集計します。

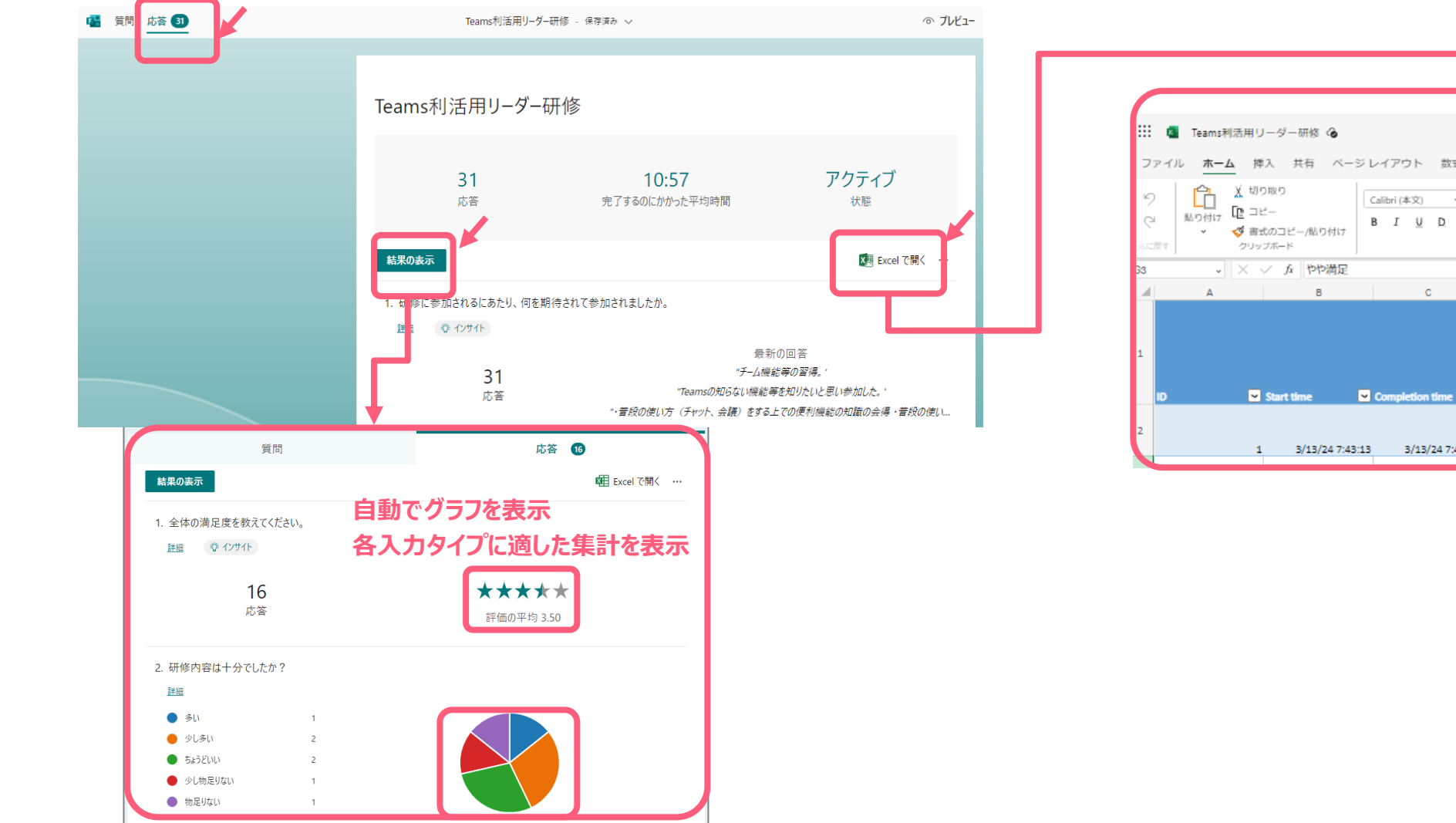

|                |                    |                                                                                                    |                  |                            |                        |                                            | デ                    | ータ | はEx                                   | celī               | でダウンロ               | א–נ                         | 可能           | ; |
|----------------|--------------------|----------------------------------------------------------------------------------------------------|------------------|----------------------------|------------------------|--------------------------------------------|----------------------|----|---------------------------------------|--------------------|---------------------|-----------------------------|--------------|---|
|                | Teams≉             | 活用リーダ-                                                                                                    | -研修 🍲            |                            |                        |                                            |                      |    |                                       |                    |                     |                             |              |   |
| ファイル<br>り<br>で | レ ホーム<br>協り付け<br>× | <ul> <li>▲ 挿入</li> <li>↓ 切り取り</li> <li>↓ 切り取り</li> <li>□ コピー</li> <li>✓ 書式のコピー</li> <li>✓ す式のコピー</li> </ul> | 共有 ベー<br>(二/貼り付け | ジレイアウ<br>Calibri (A<br>B I | ント 数式<br>(×文) マ<br>U D | t データ<br>11 ▼ A<br>ab ⊞ ▼ <b>4</b><br>7ォント | 校開<br>A <sup>*</sup> | 表示 | ヘルプ<br>三 三<br>三 三<br>三<br>三<br>三<br>三 | 描画<br>三   i<br>ぞ ~ | テーブル デザイ<br>文字列の折り返 | <b>ン</b><br>し<br>中央編え、<br>E | 标準<br>\$ ~ ( | % |
| 3              | ¥<br>A             | à ∨ ×                                                                                                    | : やや満足<br>B      | ·                          | с                      |                                            | D                    | 12 | E                                     |                    | F                   |                             | 1            | G |
| 10             |                    | S Share                                                                                                    | time.            | Compl                      | ation time             | Email                                      |                      |    |                                       |                    | 网络门参加大力             |                             | 金体の道         |   |
|                |                    | 1                                                                                                    | 3/13/24 7:43     | :13                        | 3/13/24 7:4            | 8:36 anonyn                                | nous                 |    | anc.                                  |                    | 業務におけるTe            | amsの.普通                     |              |   |

04 デジタルツールを賢く利活用

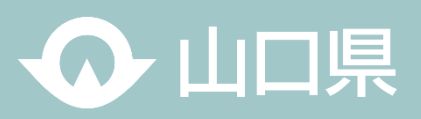

### 参考 デジタルツール導入にあたっての基本的な考え方と効果的な進め方

#### 業務改善の方向性

業務は、定型・維持業務と創造 的・構造革新業務に分けることが できます。このうち前者の業務効 率化をはかり、後者の業務価値 を向上させることにより、当県とし ての強みを牛み出します。

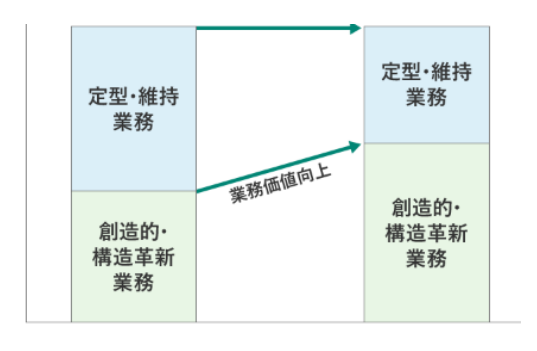

※定型·維持業務 組織を維持するために必要な業務 ※創造的・構造革新業務 企業としての強みを生み出すために必要な業務/ 戦略との整合性が必要

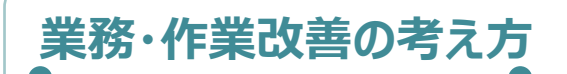

業務・作業は、本来業務と付帯 業務に分けられます。ITを活用し た業務改善の場合など、本来業 務は短縮化されても付随業務が 増加することがあり、トータルでい かに業務が改善されるかを考え なければなりません。

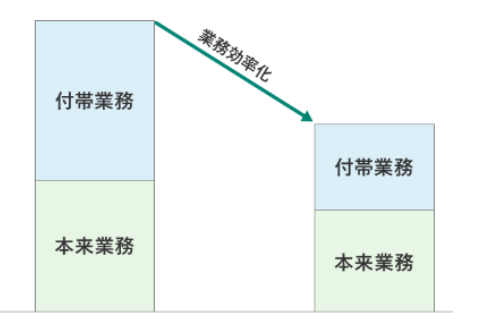

※本来業務 行うことが必要な業務。営業活動、組み立て 作業など ※付帯業務 本来業務を行うにあたっての必要な作業。 段取り業務など

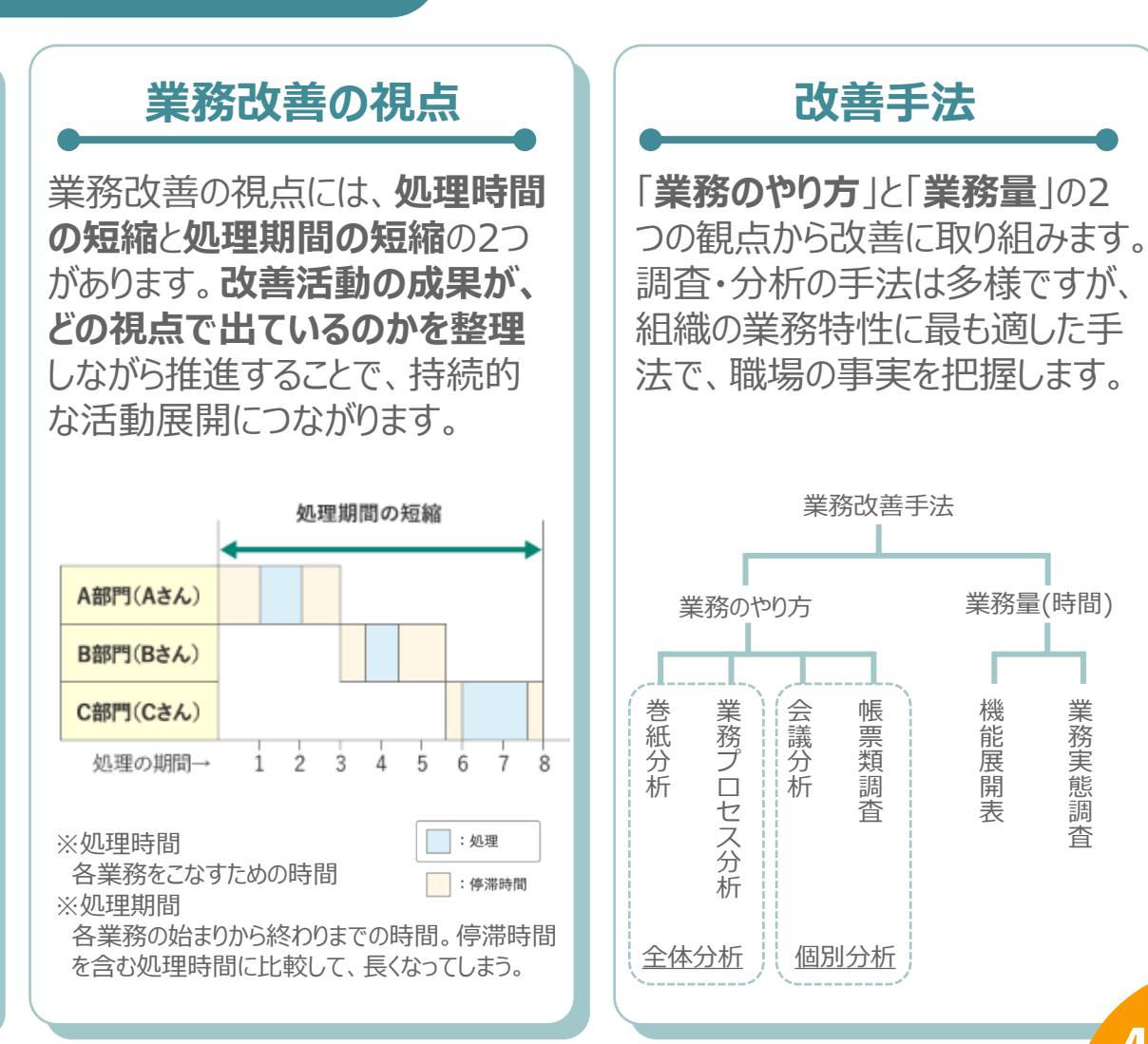

業務実態調査

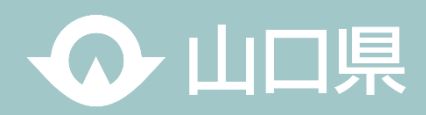

組織全体の業務の効率化・高度化に向けて、職員一人一人が様々な機会を通じて積極的にデジタル技術など、新たな知識 を学び習得することが重要となります。

「デジタルの勉強なんて分からない!」と思わずに日常業務や研修等を活用し、積極的に知識・スキルを習得していきましょう!

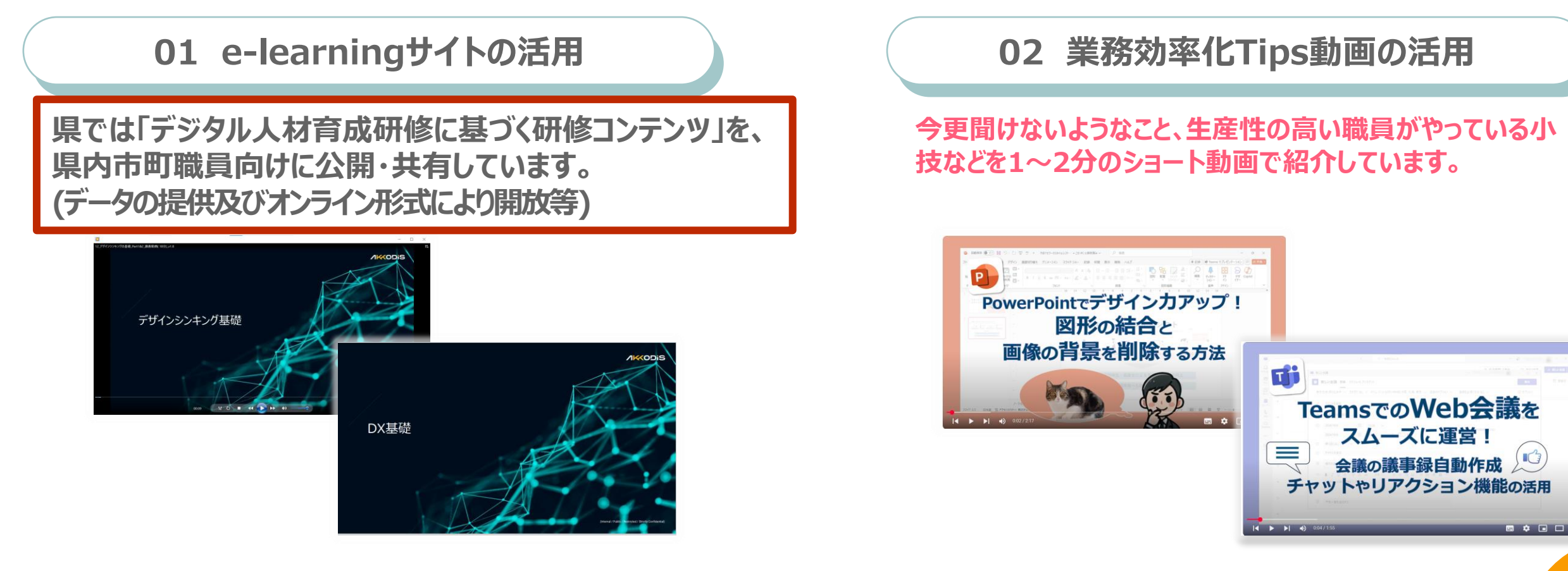

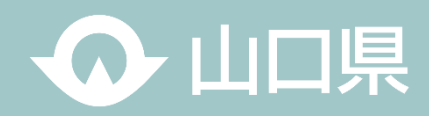

## 参考\_業務で分からないことがあったとき

デジタル技術は日進月歩。日々、新しいデジタル技術が出てくる時代の中、我々は働いています。 自身の中にある既知の知識で対応しようとせず、分からないことがあったら、まずインターネットや生成AIなど、様々な効率的な手 法を活用し、調査・分析の手がかり・取り掛かりをつかみ、その後、FACTチェックや、更なる詳細な調査・分析・学習などを行ってい くことにより、自身の知識を積極的にアップデートしていきましょう!

|  | オンライン会議、設定お願いします!<br>メンバーは課内、時間は30分、<br>Teamsで。 |  | 生成AIに聞いてみよう!<br>ふむふむ・・こうやって設定するの<br>・<br>を<br>ままま<br><sup>2</sup> 度にす<br><sup>2</sup> 度にす<br><sup>3</sup><br><sup>3</sup><br><sup>3</sup><br><sup>3</sup><br><sup>3</sup><br><sup>3</sup><br><sup>3</sup><br><sup>3</sup>                                                                                       | のか!<br>03/18 20:49:43                                                                                   |  |
|--|-------------------------------------------------|--|----------------------------------------------------------------------------------------------------|----------------------------------------------------------------------------------------------------|--|
|  | 全然、分からない・・。                                     |  | マフィルト Toamsでのオンラインを構成の設定方法についてご説明します。 ボ、Teamsアグリを構成の設定方法についてご説明します。 ボ、Teamsアブリを構成の設定する。「参加者」という用目がありますので、参加者のしてくたさい。 ズボ、「福所」館には00比が必要ですね。0月には金融室や外部サービスなどから取得することができて、「福所」館には00比が必要ですね。0月には金融を外部サービスなどから取得することができて、「福所」館には00比が必要ですね。0月には金融室や外部サービスなどから取得することができた。 「ボロージーンスクリーンスクリーンスクリーンスクリーンスクリーンスクリーンスクリーンスクリ | 03/1820:4951<br>します。<br>のメールアドレスや名前を送<br>きます。そのURLをコビーし<br>しょう。30分間隔で自動的<br>することが可能です。<br>他に何か質問等ございました |  |